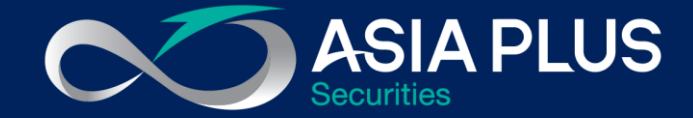

# User Guide ASP Global Invest "PC Version"

| LIO Otralia  |                    |           |             |        |           | Alibaba Gr         | oup Holding I to  |                    |               |                 |             |       |
|--------------|--------------------|-----------|-------------|--------|-----------|--------------------|-------------------|--------------------|---------------|-----------------|-------------|-------|
| US Stocks    | ~                  | Q Add Ir  | nstrument   | × :    | = = #     | EQ 09988:xhkg      | HKD 🙎             |                    |               |                 | * 🖻 🛛       | TR    |
| Instrument   |                    |           | Last Traded | Net    | %         | Last traded Net    | change % Change   | Open Low           | High          | n Prev. close   | Volume      | Mon   |
| Apple In     | C.                 |           | 119.03      | 4.08   | 3.55%     | 284.400 -1         | 0.200 -3.46%      | 282.800 282.0      | 00 289.8      | 00 294.600      | 24,152,165  | 3     |
| Chevron      | n Corp.            |           | 72.14       | 0.37   | 0.52%     | (-)15 minutes dela | yed - 10:03:52 AM |                    |               |                 | Hong Kong E | xchan |
| EQ Cisco S   | ystems Inc.        |           | 37.23       | 0.66   | 1.80%     |                    |                   | Market             | Denth         |                 |             |       |
| EQ Coca-Co   | ola Co.            |           | 49.44       | 0.27   | 0.55%     |                    |                   | maritot            | Dopai         |                 |             |       |
| EQ Goldman   | n Sachs            |           | 202.96      | 5.09   | 2.57%     | Size               |                   | Bid                | Ask           |                 | Si          | ze    |
| Intel Cor    | rp.                |           | 45.68       | -0.02  | -0.04%    | 13.6k              |                   | 284.400            | 284.600       |                 | 31          | .3k   |
| Internation  | onal Business Mach | nines Co. | 114.77      | 2.87   | 2.56%     |                    |                   | Level 2 data – sub | cription requ | ired            |             |       |
| EQ Exxon M   | Iobil Corporation  |           | 33.17       | -0.06  | -0.18%    |                    |                   | Lide med           | at danth      |                 |             |       |
| IPMorga      | an Chase & Co.     |           | 104.35      | 4.10   | 4.09%     |                    |                   | Fide mark          | et depth      |                 |             |       |
| Positions    | Orders Closed Pe   | ositions  |             |        |           |                    |                   |                    |               |                 |             |       |
| Instrument   |                    | Status    | L/S         | Amount | Pos. open | Close V            | P/L               | P/L (US            | ) Trades      | Take Profit / S | top Loss    |       |
| - Stocks (2) | )                  |           |             |        |           | 0                  |                   | 1,0                | 7             |                 |             |       |
| Apple In     | с.                 | Open      | Long        | 100    | 109.25    | 119.00 0           | 961 USD           | 96                 | 1 #           | ADD             | CLO         | SE    |
|              | Corp               | Open      | Long        | 400    | 22.35     | 24.85 🕒            | 819 HKD           | 10                 | 5 #           | ADD             | CLO         | SE    |

## เริ่มต้นลงทุนต่างประเทศง่ายๆเพียงปลายนิ้ว

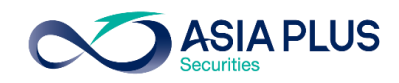

| Ø Asia Plus 60 x + | •                                                                         | – ۲۵ ×<br>مہ ور خ |
|--------------------|---------------------------------------------------------------------------|-------------------|
|                    | ASIA PLUS<br>Securities                                                   |                   |
|                    | LIVE DEMO                                                                 |                   |
|                    | Password  Remember User ID                                                |                   |
|                    | LOG IN                                                                    |                   |
|                    | Copyright@2020 Asia Plus Securities Company Limited. All rights reserved. |                   |
|                    | MacBook Pro                                                               |                   |

### ช่องทางการ Log In สำหรับลูกค้า

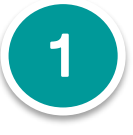

เข้า Link ระบบซื้องาย <mark>คลิกที่นี่</mark>

https://globalinvest.asiaplus.co.th/Login/

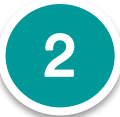

เลือกเมนู **"LIVE"** 

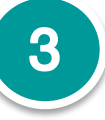

ใส่ Username และ Password ที่ทาง Asia Plus ส่งให้ทางเมลล์เมื่อเปิด บัญชีเรียบร้อย

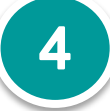

ระบบจะเข้าสู่แพลตฟอร์มซื้องาย หุ้นและETFs ต่างประเทศ

หน้าจอหลักระบบซื้องาย

#### วิธีส่งคำสั่งซื้องาย

#### ประเภทคำสั่งซื้องาย

# เข้าสู่หน้าจอหลักของระบบซื้อขาย

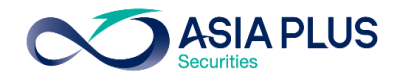

| Waterinists Screener A     | lients       |             |        |           | Froduct Over |                               |                   |                  |                   |              |         |
|----------------------------|--------------|-------------|--------|-----------|--------------|-------------------------------|-------------------|------------------|-------------------|--------------|---------|
| US Stocks                  | V Q Add I    | nstrument   | ✓ Ξ    | E # \$    | EQ Alibaba   | Group Holding Ltd<br>kg HKD 🐕 |                   |                  |                   | * 🕑 🖯        | TRADE   |
| Instrument                 |              | Last Traded | Net    | %         | Last traded  | Net change % Chang            | je Open L         | ow Higi          | h Prev. close     | Volume       | Month   |
| EQ Apple Inc.              |              | 119.03      | 4.08   | 3.55%     | 284.400      | -10.200 -3.46%                | 282.800 282       | 2.000 289.8      | 300 294.600       | 24,152,165   | 3.1     |
| Chevron Corp.              |              | 72.14       | 0.37   | 0.52%     | 15 minutes d | elayed - 10:03:52 AM          |                   |                  |                   | Hong Kong Ex | changes |
| Cisco Systems Inc.         |              | 37.23       | 0.66   | 1.80%     |              |                               | Marka             | t Donth          |                   |              |         |
| Coca-Cola Co.              |              | 49.44       | 0.27   | 0.55%     |              |                               | Marke             | i Depin          |                   |              |         |
| Goldman Sachs              |              | 202.96      | 5.09   | 2.57%     | Size         |                               | Bio               | Ask              |                   | Siz          | e       |
| ∎ Intel Corp.              |              | 45.68       | -0.02  | -0.04%    | 13.6k        |                               | 284.400           | 284.600          |                   | 31.          | 3k      |
| International Business     | Machines Co. | 114.77      | 2.87   | 2.56%     |              |                               | Level 2 data – si | ubscription real | uired             |              |         |
| EQ Exxon Mobil Corporation | on           | 33.17       | -0.06  | -0.18%    |              |                               |                   |                  |                   |              |         |
| IPMorgan Chase & Co        | ).           | 104.35      | 4.10   | 4.09%     |              |                               | Hide ma           | arket depth      |                   |              |         |
|                            |              |             |        |           |              |                               |                   |                  |                   |              |         |
| Positions Orders Clos      | ed Positions |             |        |           |              |                               |                   |                  |                   |              | \$      |
| Q Filter                   |              |             |        |           |              |                               |                   |                  |                   |              |         |
| Instrument                 | Status       | L/S         | Amount | Pos. open | Close        | • <b>v</b> F                  | P/L P/L (U        | ISD) Trades      | Take Profit / Sto | p Loss       |         |
| - Stocks (2)               |              |             |        |           |              |                               | 1                 | ,067             |                   |              |         |
| Apple Inc.                 | Open         | Long        | 100    | 109.25    | 119.00       | Ø 961 US                      | SD                | 961 #            | ADD               | CLOS         | SE i    |
| Xiaomi Corp.               | Open         | Long        | 400    | 22.35     | 24.85        | © 819 H                       | KD                | 105 #            | ADD               | CLOS         | SE i    |
|                            |              |             |        |           |              |                               |                   |                  |                   |              |         |
|                            |              |             |        |           |              |                               |                   |                  |                   |              |         |

หน้าจอหลักระบบซื้องาย

วิธีส่งคำสั่งซื้องาย

#### ประเภทคำสั่งซื้องาย

### หน้าจอหลักของระบบซื้อขาย

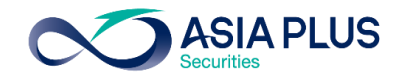

| atchlists Screener              | Alerts          |              |       |                | Product Overview C             | harts Option Chain      |                      |             | <u>ب</u> ب |
|---------------------------------|-----------------|--------------|-------|----------------|--------------------------------|-------------------------|----------------------|-------------|------------|
| US Stocks                       | V Q Add         | d Instrument | ~     | = :: ¢         | EQ Apple Inc.<br>AAPL:xnas USD |                         |                      | ★ 🔥 i TRADE | งอมูล ซ    |
| ıstrument                       |                 | Last Traded  | Net   | %              | Last traded Net change         | % Change Open Low       | High Prev. close     | Volume Mor  |            |
| Apple Inc.                      |                 | 116.79       | 0.98  | 0.85%          | 116.79 0.98                    | 0.85% 0.00 115.8        | 3 117.72 115.81      | 116,120,440 | 2 Rese     |
| Chevron Corp.                   |                 | 70.42        | -1.58 | -2.19%         | Market closed                  |                         |                      | NASDAQ ●    | 2.11030    |
| Cisco Systems Inc.              |                 | 38.80        | -0.59 | -1.50%         |                                | Market                  | Depth                |             | เสอมสล     |
| Coca-Cola Co.                   |                 | 49.18        | -0.19 | -0.38%         |                                | marrier                 | Dopti                |             | ากอนที่เ   |
| Goldman Sachs                   |                 | 198.55       | -2.42 | -1.20%         | Size                           | Bid A                   | Ask                  | Size        |            |
| <ul> <li>Intel Corp.</li> </ul> |                 | 52.24        | 0.46  | 0.89%          | 0                              | 116.76                  | 16.77                | 0           | 2 100      |
| International Busines           | ss Machines Co. | 121.09       | -0.58 | -0.48%         |                                | Level 2 data unavailabl | e – market is closed |             | J.ACC      |
| ositions Orders                 |                 |              |       |                |                                |                         |                      | ÷.          | น้อมอนี้   |
| O Eiltor                        |                 |              |       |                |                                |                         |                      |             | งอทู๊ดด    |
|                                 |                 | II. Otatua   | 1.10  | Arrester Day a | 0                              | Otara Linzit            | D/I                  |             |            |
| instrument 🔺                    |                 | # Status     | L/S   | Amount Pos. o  | pen Close                      | Stop Limit              | P/L                  |             |            |

### Function ของระบบซื้อขาย

Trading: หน้าจอหลักสำหรับดู
 ข้อมูล ซื้องายและดูพอร์ตการลงทุน

2.Research: ติดตามข้อมูลข่าวสาร เศรษฐกิจรอบโลก

**3.Account:** รายละเอียดเกี่ยวกับ ข้อมูลซื้องายย้อนหลัง และอื่นๆ

หน้าจอหลักระบบซื้องาย

#### วิธีส่งคำสั่งซื้องาย

#### ประเภทคำสั่งซื้องาย

## หน้าจอหลักของระบบซื้อขาย

USD V I Cash: 99,856.10 Cash available: 99,856.10 (i) Account value: 99,856.10

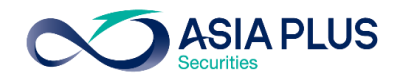

| สามารถส่ง     |
|---------------|
|               |
|               |
| ที่นี่ได้ผ่าเ |
|               |
|               |
|               |
|               |
|               |
|               |
|               |
|               |
|               |
|               |
|               |
|               |

\*ราคาที่แสดง ล่าช้า 15 นาที

หน้าจอหลักระบบซื้องาย

All accounts

วิธีส่งคำสั่งซื้องาย

ประเภทคำสั่งซื้องาย

## หน้าจอหลักของระบบซื้อขาย

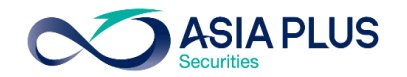

| ASIA PLUS                           |                        |                              |                    | NT O Find Instrume                   | n f             |                         | • 0102/        | <b>3</b> 0 = |
|-------------------------------------|------------------------|------------------------------|--------------------|--------------------------------------|-----------------|-------------------------|----------------|--------------|
| Securities                          |                        | TRADING RE                   | SEARCH ACCOU       | NI Q Find Instrume                   |                 |                         | D1232          |              |
| Vatchlists Screener Alerts          |                        |                              |                    | Product Overview C                   | harts Option Cl | nain                    |                |              |
| US Stocks V Q Add                   | Instrument             | $\checkmark$                 | = :: ¢             | EQ Apple Inc.<br>AAPL:xnas USD       |                 |                         | *              | TRADE        |
| Instrument                          | Last Traded            | Net                          | %                  | Last traded Net change               | % Change Ope    | n Low High              | Prev. close Vo | olume Mor    |
| Apple Inc.                          | 116.79                 | 0.98                         | 0.85%              | 116.79 0.98                          | 0.85% 0.00      | ) 115.83 117.72         | 115.81 116,    | 120,440      |
| Chevron Corp.                       | 70.42                  | -1.58                        | -2.19%             | Market closed                        |                 |                         |                | NASDAQ •     |
| Cisco Systems Inc.                  | 38.80                  | -0.59                        | -1.50%             |                                      | N               | arket Depth             |                |              |
| Coca-Cola Co.                       | 49.18                  | -0.19                        | -0.38%             |                                      |                 |                         |                |              |
| Goldman Sachs                       | 198.55                 | -2.42                        | -1.20%             | Size                                 |                 | Bid Ask                 |                | Size         |
| Intel Corp.                         | 52.24                  | 0.46                         | 0.89%              | 0                                    |                 | 110.70 110.77           |                | 0            |
| International Business Machines Co. | 121.09                 | -0.58                        | -0.48%             |                                      | Level 2 data    | unavailable – market is | closed         |              |
| Q Filter                            |                        |                              |                    |                                      |                 |                         |                | **           |
| Instrument 🔺 #                      | Status                 | L/S                          | Amount Pr          | os. open Clo                         | se Stop         | Limit                   | P/L            |              |
|                                     |                        |                              |                    |                                      |                 |                         |                |              |
| Select Account                      | ×                      |                              |                    |                                      | _               |                         |                |              |
| All accounts                        | USD 1                  | หน้ารวม All                  | Account: จะแล      | <i>เ</i> ดงยอดเงินรวมงอ <sub>ง</sub> | เลูกค้าเป็นสกุ  | a USD                   |                |              |
| 34950/D9767HKD                      | нкр 2                  | พอร์ต HKD:                   | : จะแสดงหุ้น Hk    | < และเงินสกุล HKD                    |                 |                         |                |              |
| 34950/D9767USD                      | USD 3                  | wอร์ต USD:                   | : จะแสดงหุ้น ปร    | ิ และเงินสกุล USD                    |                 |                         |                |              |
| All accounts USD n i Cas            | h: <b>9,501.31</b> Acc | count value: <b>9,501.</b> 3 | Account value shie | eld: Off                             |                 |                         |                |              |
| (-h)                                |                        |                              |                    |                                      |                 |                         |                |              |
| หม้าจอหลักระบบซื้องาย               |                        | ารีะ                         | ส่งคำสั่งซื้องาย   |                                      | ประเภท          | ำสั่งซื้องาย            |                | ดพอร์        |

## หน้าจอหลักงองระบบซื้องาย

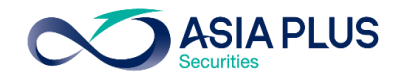

| Watchlists Screener Alerts                 |             |              |              | Product Overview              | Charts Op                    | tion Chain                                                                                  |                                                |
|--------------------------------------------|-------------|--------------|--------------|-------------------------------|------------------------------|---------------------------------------------------------------------------------------------|------------------------------------------------|
| US Stocks V Q Add                          | Instrument  | $\checkmark$ | ≡ ∷ ¢        | EQ Apple Inc.<br>AAPL:xnas US | D 📕                          | 💄 12844062 - D9767 🔊 🛃                                                                      | ★ 🔥 i TRADE                                    |
| Instrument                                 | Last Traded | Net          | %            | Last traded Net ch            | ange % Change                | Open Low High Prev. c                                                                       | lose Volume Mor                                |
| EQ Apple Inc.                              | 116.79      | 0.98         | 0.85%        | 116.79 0.9                    | 0.85%                        | 0.00 115.83 117.72 115.8                                                                    | 31 116,120,440                                 |
| Chevron Corp.                              | 70.42       | -1.58        | -2.19%       | Market closed                 |                              |                                                                                             | NASDAQ ●                                       |
| Cisco Systems Inc.                         | 38.80       | -0.59        | -1.50%       |                               |                              | Market Depth                                                                                |                                                |
| دم Coca-Cola Co.                           | 49.18       | -0.19        | -0.38%       |                               |                              | Market Dopti                                                                                |                                                |
| 🝳 Goldman Sachs                            | 198.55      | -2.42        | -1.20%       | Size                          |                              | Bid Ask                                                                                     | Size                                           |
| Intel Corp.                                | 52.24       | 0.46         | 0.89%        | 0                             |                              | 116.76 116.77                                                                               | 0                                              |
| International Business Machines Co.        | 121.09      | -0.58        | -0.48%       |                               | Leve                         | l 2 data unavailable – market is closed                                                     |                                                |
| Q Filter<br>Instrument ▲ #<br>- Stocks (1) | Status      | แสดงหุ้นสห   | เรัฐฯในพอร์เ | 'n                            | Close Sto                    | p Limit<br>-329                                                                             | P/L                                            |
| Tesla Inc. Yoper                           | n Long      | 100          |              |                               | ๏๏ -งะ<br>พอร์ต<br>ใช้ซื้อห่ | <sup>, บรอ</sup> - <sup>329</sup> - <sup>0.88%</sup><br>า USD จะแสดงเงินในส<br>รับสหรัฐฯได้ | 36,234 <sub>CLOSE</sub> เ<br>้กุล USD ที่สามาร |

หน้าจอหลักระบบซื้องาย วิธีส่งคำสั่งซื้องาย ประเภทคำสั่งซื้องาย ดูพอร์ตการลงทุน

## หน้าจอหลักงองระบบซื้องาย

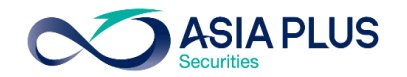

| Vatchlists Screener Alerts                           |              |              |             | Product Ove   | rview Charts     | Option Chain                         |             |             |         |
|------------------------------------------------------|--------------|--------------|-------------|---------------|------------------|--------------------------------------|-------------|-------------|---------|
| US Stocks V Q Add                                    | d Instrument | $\checkmark$ | ≡ ∷ ¢       | EQ Apple II   | nc.<br>Ias USD 📕 | 💄 12844062 - D9767 🛛 🔊               | @ ≡         | * 🕭 🗉       | TRADE   |
| nstrument                                            | Last Traded  | Net          | %           | Last traded   | Net change % Ch  | hange Open Low High                  | Prev. close | Volume      | Mor >   |
| Apple Inc.                                           | 116.79       | 0.98         | 0.85%       | 116.79        | 0.98 0.8         | 35% 0.00 115.83 117.72               | 2 115.81    | 116,120,440 |         |
| Chevron Corp.                                        | 70.42        | -1.58        | -2.19%      | Market closed |                  |                                      |             | N           | ASDAQ 🗕 |
| Cisco Systems Inc.                                   | 38.80        | -0.59        | -1.50%      |               |                  | Market Depth                         |             |             |         |
| 💁 Coca-Cola Co.                                      | 49.18        | -0.19        | -0.38%      |               |                  | Market Dopti                         |             |             |         |
| Goldman Sachs                                        | 198.55       | -2.42        | -1.20%      | Size          |                  | Bid Ask                              |             | Si          | ze      |
| Intel Corp.                                          | 52.24        | 0.46         | 0.89%       | 0             |                  | 116.76 116.77                        |             | (           | 0       |
| International Business Machines Co.                  | 121.09       | -0.58        | -0.48%      |               |                  | Level 2 data unavailable – market    | is closed   |             |         |
| ositions Orders<br>Q <i>Filter</i><br>Instrument ▲ # | Status       | แสดงหุ้นฮ่อ  | งงกงในพอร์เ | ฑ             | Close            | Stop Limit                           | P/L         |             | 3       |
| Stocks (1)     Tencent Holdings Ltd                  | Open         | Long         | 500         | 545.000       | 558.500 🕒        | ADD ADD                              | 5,880 HKD   | CLOSE       | i       |
|                                                      |              |              |             |               | We<br>ใช้ชื่     | วร์ต HKD จะแสดงเ<br>รื้อหันส่องกงได้ | งินในสกุล   | HKD Ī       | า่สามา  |

หน้าจอหลักระบบซื้องาย วิธีส่งคำสั่งซื้องาย ประเภทคำสั่งซื้องาย ดูพอร์ตการลงทุน

### สร้าง Watchlists หุ้นด้วยตนเอง

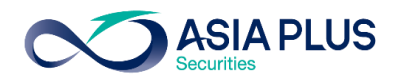

ลูกค้าสามารถสร้าง List หุ้นรายตัว หรือ ETFs ที่ตนเองชื่นชอบเองได้

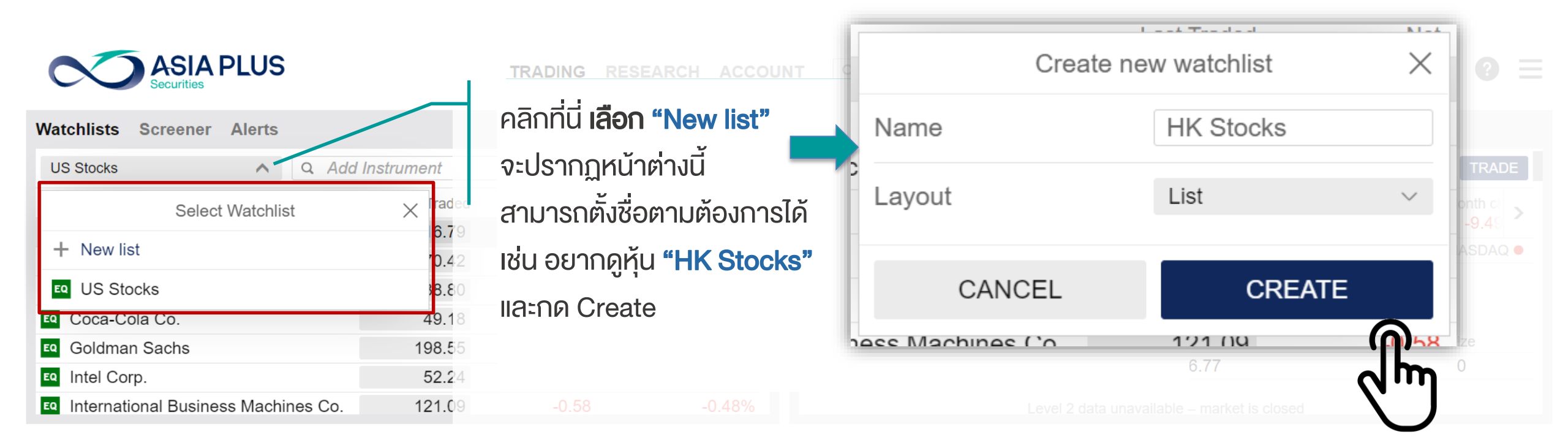

### สร้าง Watchlists หุ้นด้วยตนเอง

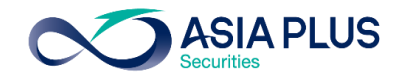

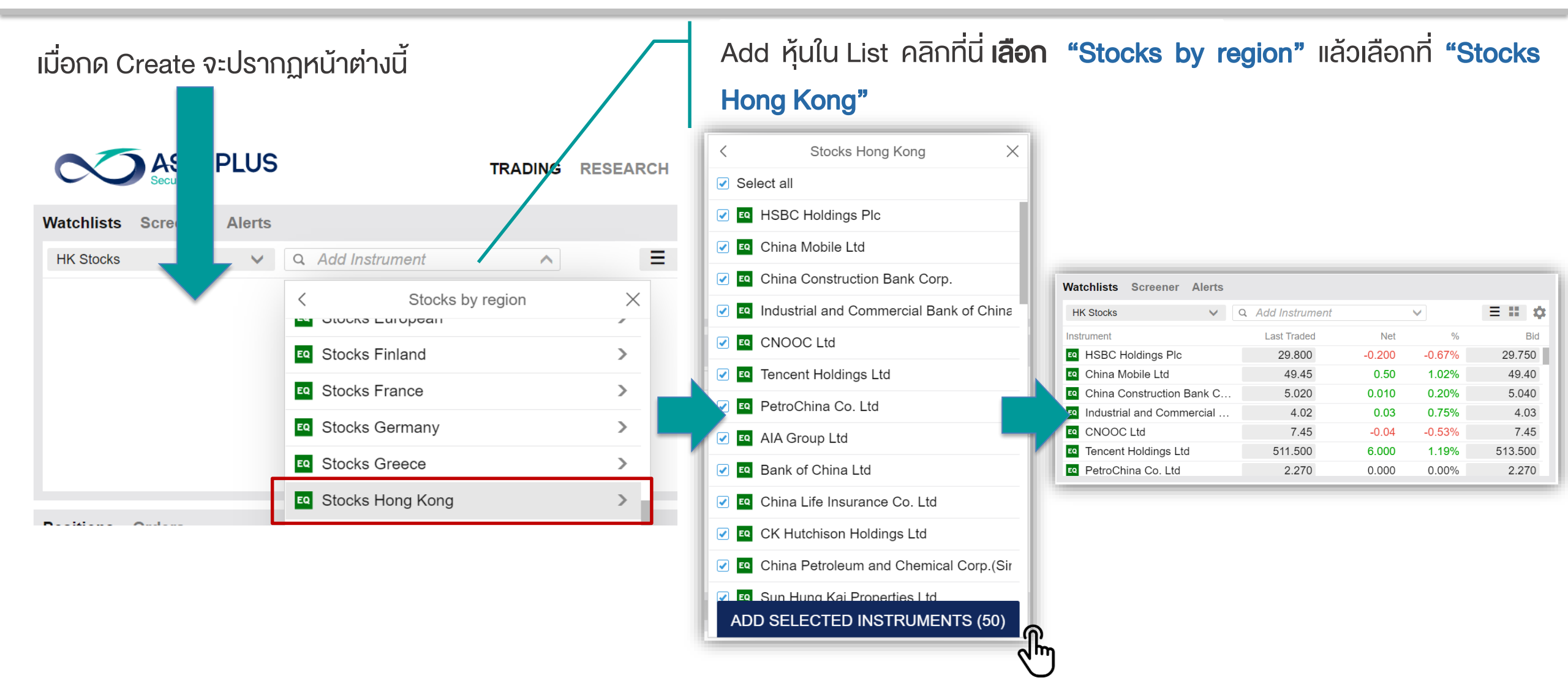

หน้าจอหลักระบบซื้องาย

#### วิธีส่งคำสั่งซื้องาย

#### ประเภทคำสั่งซื้องาย

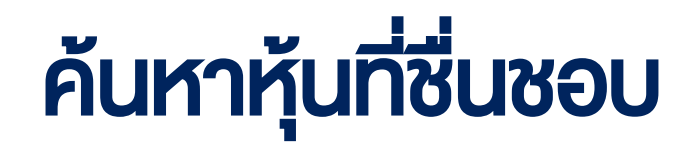

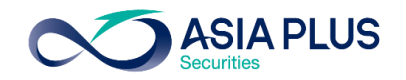

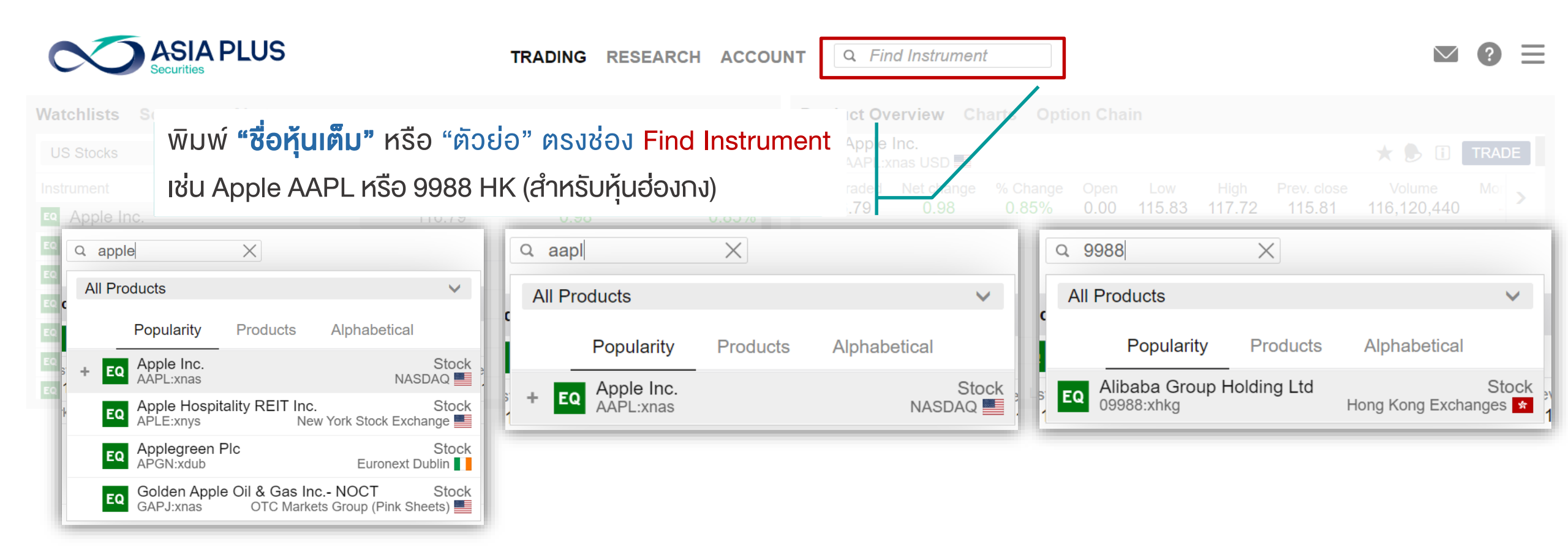

วิธีส่งคำสั่งซื้องาย

#### ประเภทคำสั่งซื้องาย

# ค้นหาหุ้นที่ชื่นชอบ

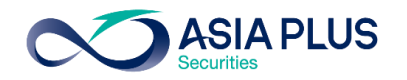

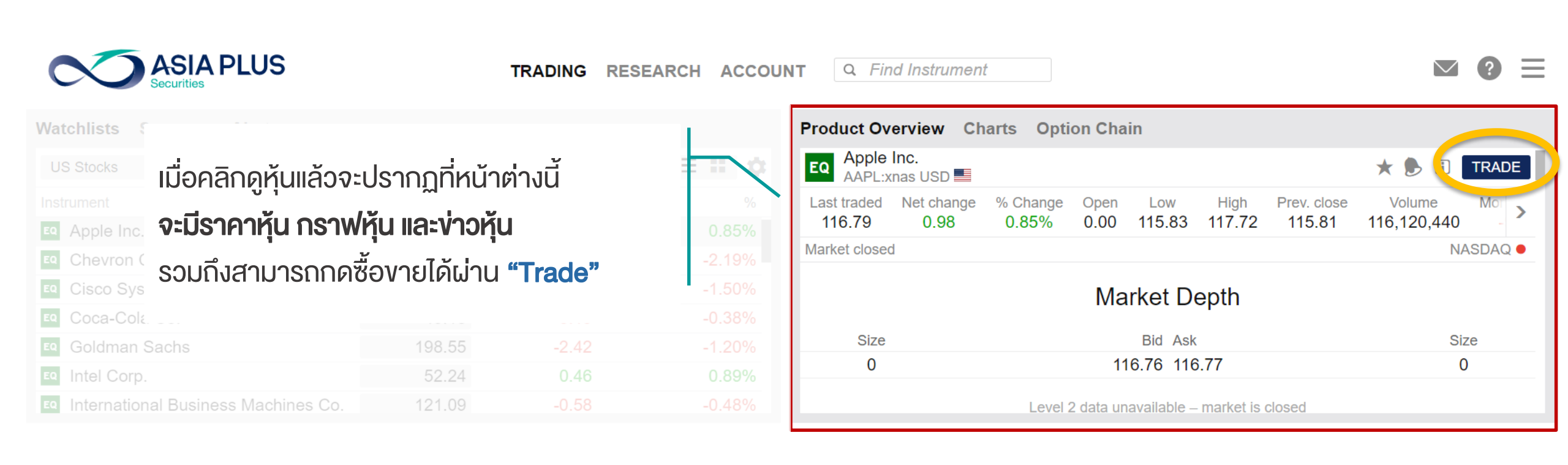

### **Product Overview**

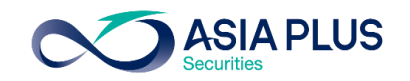

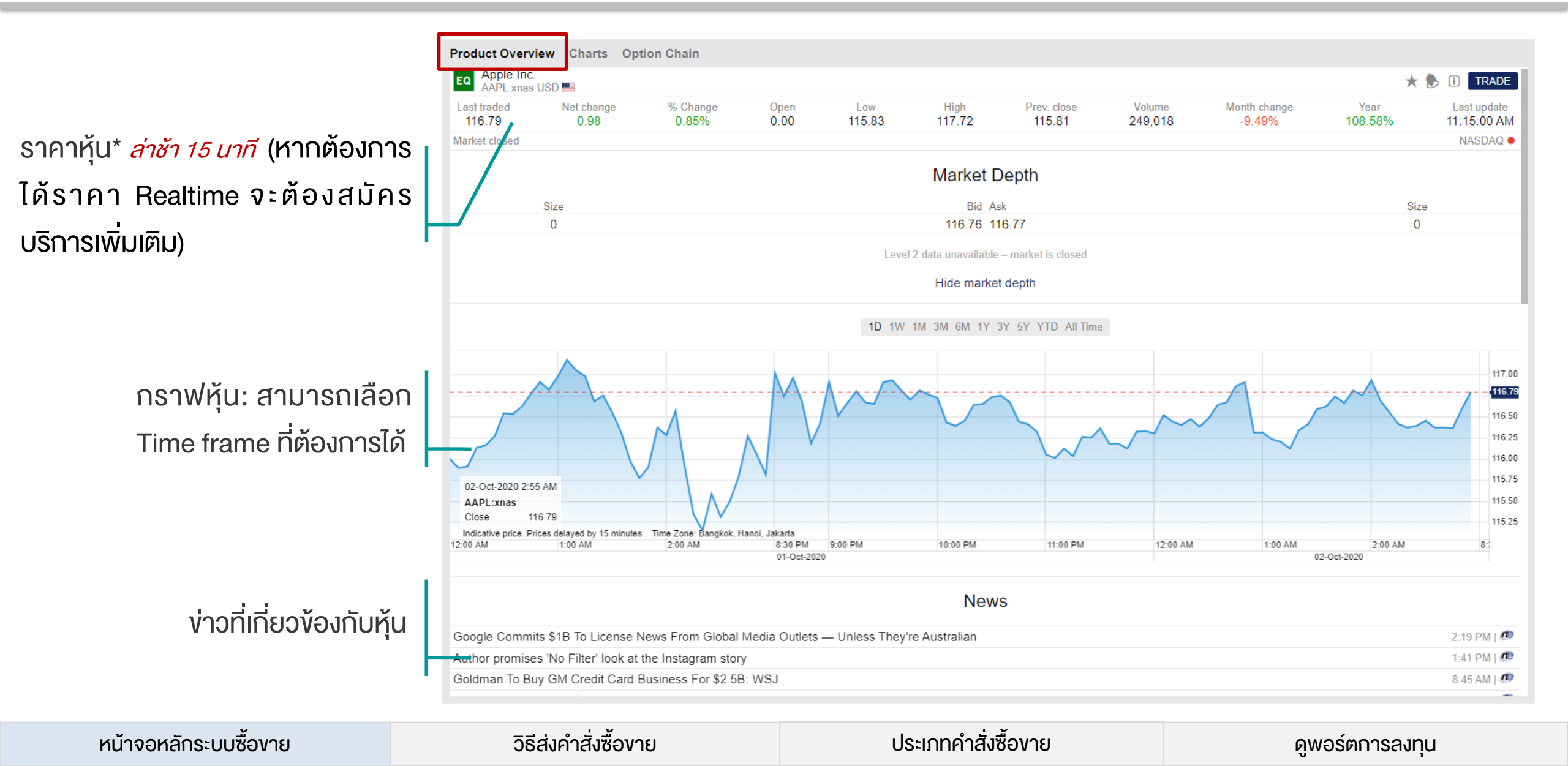

### Charts

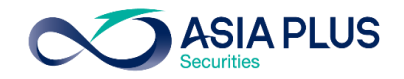

กด Add หุ้นตัวอื่นดูเพื่อเปรียบเทียบ กราฟได้

สามารถเลือกช่วงเวลาที่ต้องการดู กราฟได้ มีตั้งแต่รายนาทีจนถึง 20 ปี

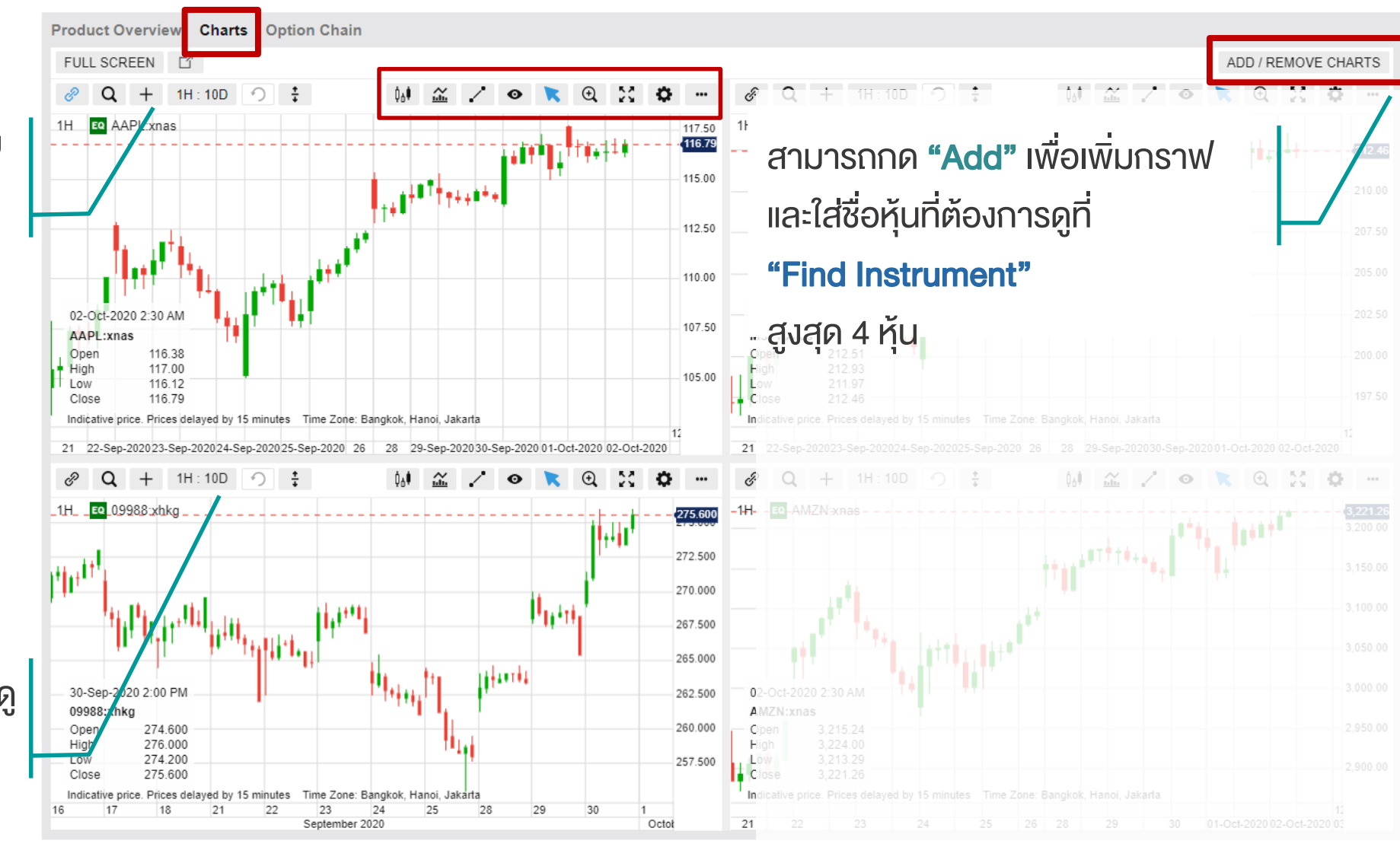

หน้าจอหลักระบบซื้องาย

วิธีส่งคำสั่งซื้องาย

ประเภทคำสั่งซื้องาย

#### หน้าจอหลักระบบซื้องาย

W

วิธีส่งคำสั่งซื้องาย

#### ประเภทคำสั่งซื้องาย

ดูพอร์ตการลงทุน

|              |                                                                                                    |                                                                                                    |                                                                                                    |                                                                                                    | [                        | ส่งคำสั่งซื้องายที่นี่                                                                                                    |
|--------------|----------------------------------------------------------------------------------------------------|----------------------------------------------------------------------------------------------------|----------------------------------------------------------------------------------------------------|----------------------------------------------------------------------------------------------------|--------------------------|----------------------------------------------------------------------------------------------------|
|              | TRADING RE                                                                                                | SEARCH ACCOUN                                                                                                    | Preduct Oversieve Ch                                                                                                    | t                                                                                                    |                          | กด icon <b>"Trade"</b>                                                                                                    |
|              |                                                                                                    |                                                                                                    | Apple Inc.                                                                                                    | larts Option Chain                                                                                                    |                          |                                                                                                    |
| d Instrument | $\checkmark$                                                                                              | = = =                                                                                                    | AAPL:xnas USD                                                                                                    |                                                                                                    |                          |                                                                                                    |
| Last Traded  | Net                                                                                                    | %                                                                                                    | Last traded Net change                                                                                                    | % Change Open Low High Prev. close                                                                                                    |                          |                                                                                                    |
| 116.79       | 0.98                                                                                                    | 0.85%                                                                                                    | Market closed                                                                                                    | 0.05% 0.00 115.05 117.72 115.01                                                                                                    |                          |                                                                                                    |
| 70.42        | -1.58                                                                                                    | -2.19%                                                                                                    | Market closed                                                                                                    |                                                                                                    | NASDAQ                   |                                                                                                    |
| 38.80        | -0.59                                                                                                    | -1.50%                                                                                                    |                                                                                                    | Market Depth                                                                                                    |                          |                                                                                                    |
| 49.18        | -0.19                                                                                                    | -0.38%                                                                                                    |                                                                                                    | l l                                                                                                    |                          |                                                                                                    |
| 198.55       | -2.42                                                                                                    | -1.20%                                                                                                    | Size                                                                                                    | Bid Ask                                                                                                    | Size                     |                                                                                                    |
| 52.24        | 0.46                                                                                                    | 0.89%                                                                                                    | 0                                                                                                    | 116.76 116.77                                                                                                    | 0                        |                                                                                                    |
| 121.09       | -0.58                                                                                                    | -0.48%                                                                                                    |                                                                                                    | Level 2 data unavailable – market is closed                                                                                                    |                          |                                                                                                    |
|              |                                                                                                    |                                                                                                    |                                                                                                    |                                                                                                    | \$                       |                                                                                                    |
| # Status     | /S                                                                                                    | Amount Pos. op                                                                                                    | en Close                                                                                                    | Stop Limit P/L                                                                                                    |                          |                                                                                                    |
|              |                                                                                                    | , and and i corrop                                                                                                    |                                                                                                    |                                                                                                    |                          |                                                                                                    |
|              |                                                                                                    |                                                                                                    |                                                                                                    |                                                                                                    |                          |                                                                                                    |
|              | d Instrument<br>Last Traded<br>116.79<br>70.42<br>38.80<br>49.18<br>198.55<br>52.24<br>121.09<br># Status | TRADING       RE         Instrument       ✓         Last Traded       Net         116.79       0.98         70.42       -1.58         38.80       -0.59         49.18       -0.19         198.55       -2.42         52.24       0.46         121.09       -0.58 | TRADING       RESEARCH       ACCOUNT         Instrument       •       •       •         Last Traded       Net       %       •         116.79       0.98       0.85%       •         70.42       -1.58       -2.19%       •         38.80       -0.59       -1.50%       •         49.18       -0.19       -0.38%       •         198.55       -2.42       -1.20%       •         52.24       0.46       0.89%       •         121.09       -0.58       -0.48%       •         # Status       L/S       Amount       Pos.opt | TRADING RESEARCH ACCOUNT       Ind Instrument         Instrument       Image: Construction of the structure of the structure of the str | TRADING RESEARCH ACCOUNT | TRADING RESEARCH ACCOUT       Gind Instrument         Instrument       Image: Construction of the construction of the construction |

# เริ่มต้นซื้องายง่ายๆ

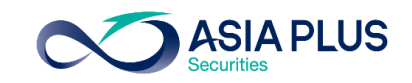

# เริ่มต้นซื้องายง่ายๆ

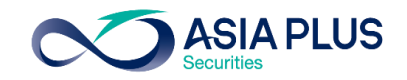

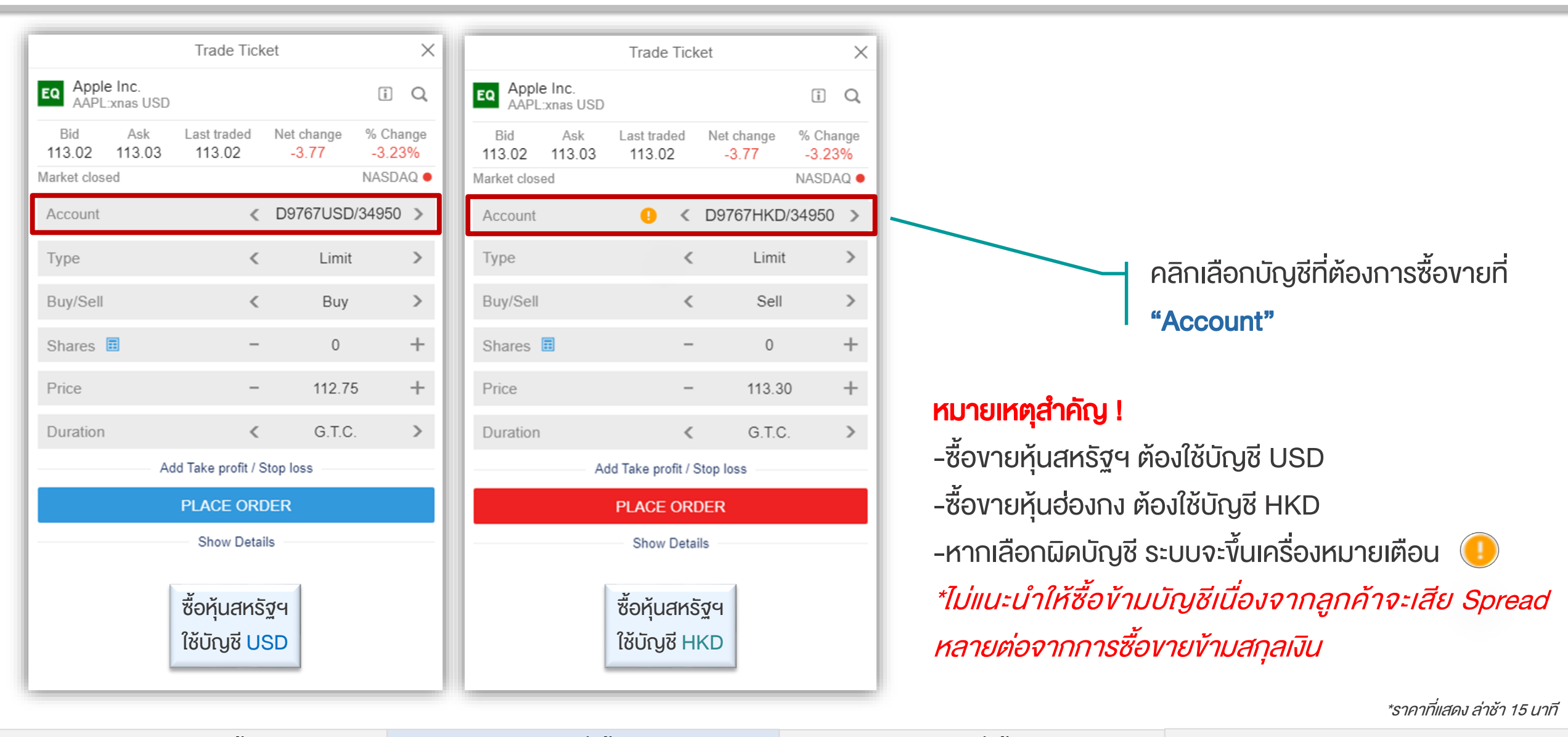

หน้าจอหลักระบบซื้องาย

วิธีส่งคำสั่งซื้องาย

ประเภทคำสั่งซื้องาย

# เริ่มต้นซื้องายง่ายๆ

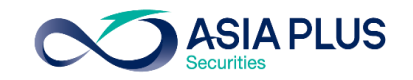

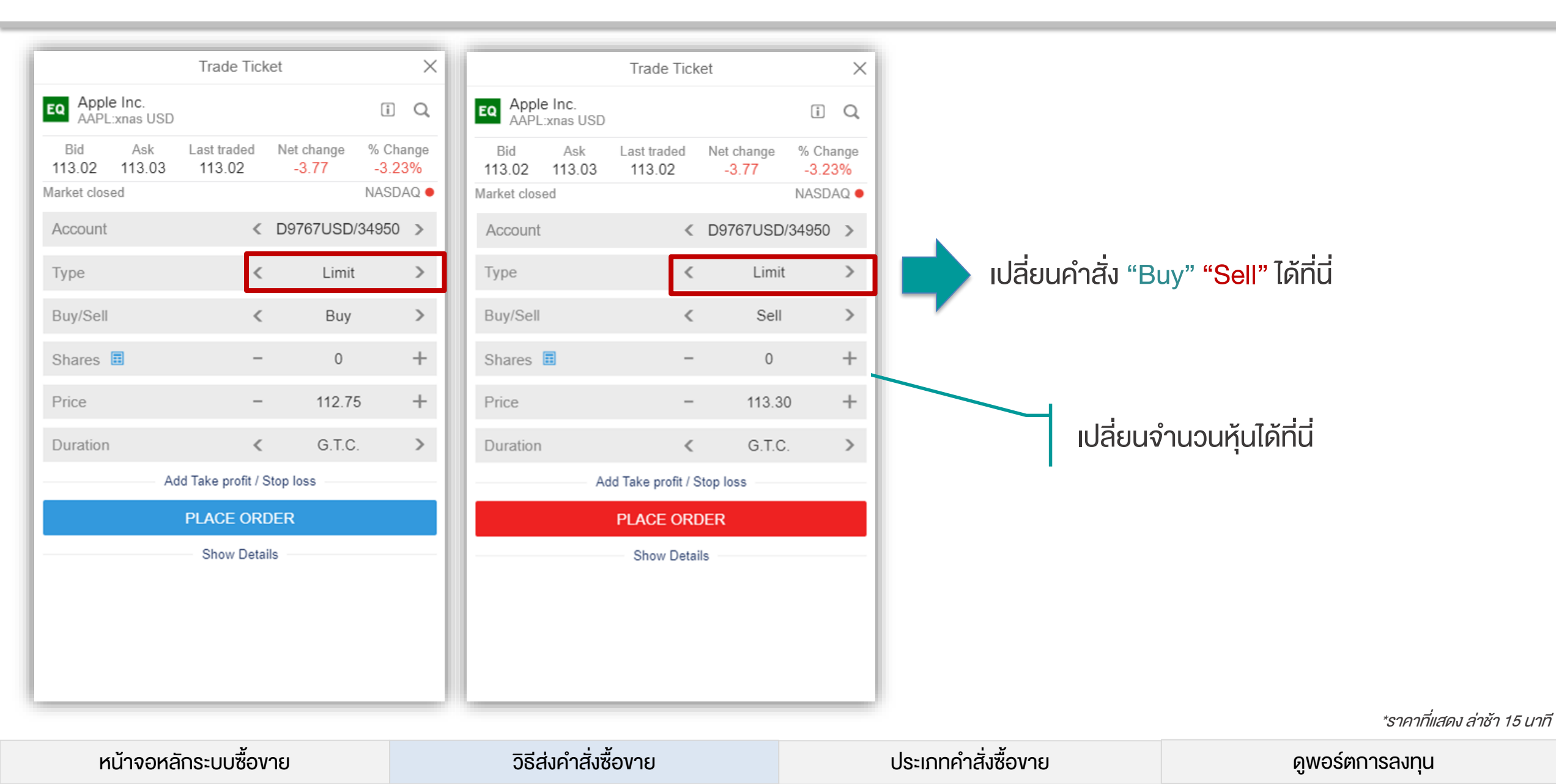

# เริ่มต้นซื้องายง่ายๆ

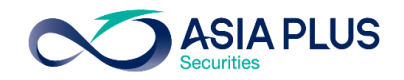

|                |                       | Trade Ticke         | et                 | ×                 |
|----------------|-----------------------|---------------------|--------------------|-------------------|
| EQ Alibab      | a Group H<br>khkg HKD | lolding Ltd         | [                  | iQ                |
| Bid<br>281.200 | Ask<br>281.400        | Last traded 282.000 | Net change % 6.400 | 6 Change<br>2.32% |
| Market closed  | 1                     |                     | Hong Kong Exc      | changes 🗕         |
| Account        |                       | <                   | D9767HKD/34        | 1950 >            |
| Туре           |                       | <                   | Limit              | >                 |
| Buy/Sell       |                       | <                   | Buy                | >                 |
| Shares         |                       | -                   | 0                  | +                 |
| Price          |                       | -                   | 112.75             | +                 |
| Duration       |                       | <                   | G.T.C.             | >                 |
|                | Add                   | Take profit / S     | top loss           |                   |
|                |                       | PLACE ORD           | DER                |                   |
|                |                       | Show Detai          | ls                 |                   |
|                |                       |                     |                    |                   |
|                |                       |                     |                    |                   |
|                |                       |                     |                    |                   |
|                |                       |                     |                    |                   |
|                |                       |                     |                    |                   |

คลิกที่นี่ เพื่อดู Lot Size **สำหรับหุ้นที่จดในฮ่องกง** ก่อนกรอกจำนวนหุ้น

|                    | Trading C                                                            | onditions                        | ×  |
|--------------------|----------------------------------------------------------------------|----------------------------------|----|
|                    | Trading rates                                                        | Instrument                       |    |
| Instrument         |                                                                      |                                  |    |
| Exchange           |                                                                      | Hong Kong Exchange               | ès |
| Sector             |                                                                      | Diversified Retaile              | rs |
| Min. trade size    |                                                                      | 1 Sha                            | re |
| Min. trade amou    | nt                                                                   | 500 HK                           | D  |
| Lot size           |                                                                      | 100 Share                        | es |
| Tick size          |                                                                      | 0                                | .2 |
| Risk rating        |                                                                      |                                  | 2  |
| Collateral value   |                                                                      | 0                                | %  |
| Order types        | Stop Limit, Stop Stop Limit, Stop Stop Stop Stop Stop Stop Stop Stop | Stop, Trailing Stop, Limit, Mark | et |
| ISIN               |                                                                      | KYG01719114                      | 12 |
| 00.0-+ 0000        | Trading tim                                                          | es (HKT)                         |    |
| 06-Oct-2020<br>Pre |                                                                      | 9:00 AM - 9:30 A                 | М  |
| Automated          |                                                                      | 9:30 AM - 12:00 P                | М  |
| Break              |                                                                      | 12:00 PM - 1:00 P                | М  |
| Automated          |                                                                      | 1:00 PM - 4:00 P                 | М  |
| Call Auction       |                                                                      | 4:00 PM - 4:10 P                 | М  |
| Closed             |                                                                      | 4:10 PM - 9:00 AM (+10           | D) |
| Pre                |                                                                      | 9:00 AM - 9:30 A                 | М  |
| Automated          |                                                                      | 9:30 AM - 12:00 P                | М  |

### หมายถึง ต้องซื้อหุ้นอย่างต่ำ จำนวน 100 หุ้น หรือเป็นทวีคูณของ 100 เช่น 100 200 300 เป็นต้น

\*ราคาที่แสดง ล่าช้า 15 นาที

หน้าจอหลักระบบซื้องาย

#### วิธีส่งคำสั่งซื้องาย

#### ประเภทคำสั่งซื้องาย

# ตั้งจุด Take Profit และ Stop Loss ได้พร้อมกัน

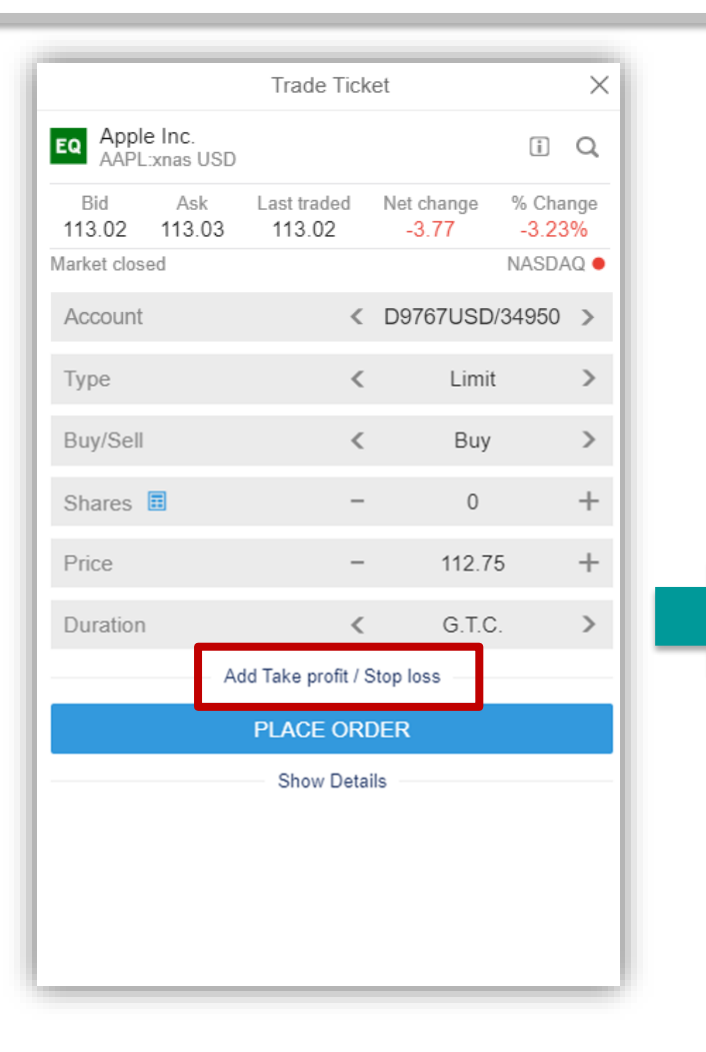

|                                | Trade Tick         | iet                | $\times$          |
|--------------------------------|--------------------|--------------------|-------------------|
| EQ Apple Inc.<br>AAPL:xnas USI | D                  |                    | iQ                |
| Bid Ask<br>116.47 116.55       | Last traded 116.50 | Net change<br>3.48 | % Change<br>3.08% |
| Market closed                  |                    |                    | NASDAQ 🗕          |
| Account                        | <                  | D9767USD/          | /34950 >          |
| Туре                           | <                  | Limit              | >                 |
| Buy/Sell                       | <                  | Buy                | >                 |
| Shares 🔳                       | -                  | 0                  | +                 |
| Price                          | -                  | 116.26             | 6 +               |
| Duration                       | <                  | G.T.C              | . >               |
| Re                             | move Take profit   | / Stop loss        |                   |
| Take Profit                    | -                  | 120.00             | 0 +               |
| Stop Loss                      | -                  | 100.00             | 0 +               |
|                                | PLACE ORI          | DER                |                   |
|                                | Show Deta          | ils                |                   |
|                                |                    |                    |                   |

"สามารถตั้งพร้อมกันได้ภายในครั้งเดียว หรือจะตั้งงาใดงาหนึ่งก็ได้เช่นกัน"

ตั้งราคาที่ต้องการจะ<mark>งายทำกำไร</mark> ตั้งราคาที่ต้องการจะ<mark>งายตัดงาดทุน</mark>

สามารถกดที่ **"Add Take Profit / Stop Loss"** 

\*ราคาที่แสดง ล่าช้า 15 นาที

ASIA PLUS

วิธีส่งคำสั่งซื้องาย

#### ประเภทคำสั่งซื้องาย

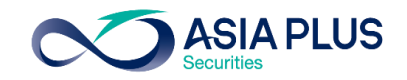

| Apple Inc.   AAPL:xnas USD     Bid   Ask   Last traded   NASDAQ   Account   C   D9767USD/34950   Account   C   D9767USD/34950   Shares   C   Duration   C   C   Duration   C   C   Duration   C   C   Duration   C   C   C   C   C   C   C   C   C   C   C   C   C   C   C   C   C   C   C   C   C   C   C   C   C   C   C   C   C   C   C   C   C   C   C   C   C   C   C   C   C   C   C   C   C   C   C   C   C   C   C   C   C   C   C   C   C   C   C   C   C   C   C <td< th=""><th></th><th></th><th>Trade Tic</th><th>ket</th><th>×</th></td<> |                 |                      | Trade Tic          | ket                 | ×                  |
|----------------------------------------------------------------------------------------------------|-----------------|----------------------|--------------------|---------------------|--------------------|
| Bid       Ask       Last traded       Net change       % Change         113.02       113.03       113.02       .3.77       .3.23%         Market closed       NASDAQ       NASDAQ       NASDAQ         Account       < D9767USD/34950                                                                                                    | EQ Appl<br>AAPL | e Inc.<br>.:xnas USD |                    |                     | i Q                |
| Aarket closed NASDAQ • Account < D9767USD/34950 > Type < Limit > Buy/Sell < Buy > Shares                                                                                                    | Bid<br>113.02   | Ask<br>113.03        | Last traded 113.02 | Net change<br>-3.77 | % Change<br>-3.23% |
| Account < D9767USD/34950 ><br>Type < Limit ><br>Buy/Sell < Buy ><br>Shares  <                                                                                                    | Varket clos     | ed                   |                    |                     | NASDAQ 🗕           |
| Type     <                                                                                                    | Account         |                      | <                  | D9767USD            | /34950 >           |
| Buy/Sell<br>Shares<br>- 0 +<br>Price - 112.75 +<br>Duration<br>Add Take profit / Stop loss<br>PLACE ORDER<br>Show Details                                                                                                    | Туре            |                      | <                  | Limi                | t >                |
| Shares III - 0 + Price - 112.75 + Duration < G.T.C. > Add Take profit / Stop loss PLACE ORDER Show Details                                                                                                    | Buy/Sell        |                      | <                  | Buy                 | >                  |
| Price – 112.75 + Duration C G.T.C. > Add Take profit / Stop loss PLACE ORDER Show Details                                                                                                    | Shares          | E                    | -                  | 0                   | +                  |
| Duration C. Show Details                                                                                                    | Price           |                      | -                  | 112.7               | 5 +                |
| Add Take profit / Stop loss PLACE ORDER Show Details                                                                                                    | Duration        |                      | <                  | G.T.C               | ).                 |
| PLACE ORDER<br>Show Details                                                                                                    |                 | Ad                   | d Take profit /    | Stop loss           |                    |
| Show Details                                                                                                    |                 |                      | PLACE OR           | DER                 |                    |
|                                                                                                    |                 |                      | Show Deta          | ails                |                    |
|                                                                                                    |                 |                      |                    |                     |                    |
|                                                                                                    |                 |                      |                    |                     |                    |
|                                                                                                    |                 |                      |                    |                     |                    |

เมื่อคลิก "Trade" แล้ว จะมีหน้าต่าง Pop-up ขึ้นมาตามรูป

|                            | Trade                    | Ticket      |                     | ×                  |
|----------------------------|--------------------------|-------------|---------------------|--------------------|
| EQ Apple Inc.<br>AAPL:xnas | USD                      |             |                     | iQ                 |
| Bid As<br>113.02 113.      | k Last trac<br>.03 113.0 | ded N<br>2  | let change<br>-3.77 | % Change<br>-3.23% |
| Market closed              |                          |             |                     | NASDAQ 鱼           |
| Туре                       |                          | <           | Limit               | >                  |
| Buy/Sell                   |                          | <           | Buy                 | >                  |
| Shares 🔳                   |                          | -           | 0                   | +                  |
| Price                      |                          | -           | 112.75              | +                  |
| Duration                   |                          | <           | G.T.C.              | >                  |
|                            | Add Take pr              | ofit / Stop | o loss              |                    |
|                            | PLACE                    | ORDE        | R                   |                    |
|                            | Show                     | Details     |                     |                    |
|                            | Ty                       | /pe         |                     | $\times$           |
| Stop                       |                          |             |                     |                    |
| Limit                      |                          |             |                     |                    |
| Market                     |                          |             |                     |                    |
|                            | Use Advar                | nced Or     | ders                |                    |

หากคลิกที่ "Type" จะปรากฏคำสั่ง ตามรูป ซึ่งเป็นคำสั่งทั่วไปที่นิยมใช้

|                                | Trade Ticke           | et                  | )                  |
|--------------------------------|-----------------------|---------------------|--------------------|
| EQ Apple Inc.<br>AAPL:xnas USD |                       |                     | iQ                 |
| Bid Ask<br>113.02 113.03       | Last traded<br>113.02 | Net change<br>-3.77 | % Change<br>-3.23% |
| Market closed                  |                       |                     | NASDAQ             |
| Туре                           | <                     | Limit               | >                  |
| Buy/Sell                       | <                     | Buy                 | >                  |
| Shares 🔳                       | -                     | 0                   | +                  |
| Price                          | -                     | 112.75              | +                  |
|                                | Туре                  |                     |                    |
| Market                         |                       |                     |                    |
| Limit                          |                       |                     |                    |
| Stop                           |                       |                     |                    |
| Trailing Stop                  |                       |                     |                    |
| Stop Limit                     |                       |                     |                    |
| 000                            |                       |                     |                    |
| Algo                           |                       |                     |                    |
| l                              | Jse Simple Or         | rders               |                    |

หากคลิกที่ "Use Advanced Orders" จะปรากฏคำสั่งเพิ่มขึ้นมาตามรูป

\*ราคาที่แสดง ล่าช้า 15 นาที

หน้าจอหลักระบบซื้องาย

วิธีส่งคำสั่งซื้องาย

ประเภทคำสั่งซื้องาย

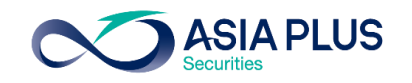

|                                | Trade Tick            | (et                 | ×                  |
|--------------------------------|-----------------------|---------------------|--------------------|
| EQ Apple Inc.<br>AAPL:xnas USI | )                     |                     | iQ                 |
| Bid Ask<br>113.02 113.03       | Last traded<br>113.02 | Net change<br>-3.77 | % Change<br>-3.23% |
| Market closed                  |                       |                     | NASDAQ •           |
| Туре                           | <                     | Limit               | >                  |
| Buy/Sell                       | <                     | Buy                 | >                  |
| Shares                         | -                     | 0                   | +                  |
| Price                          | -                     | 112.75              | 5 +                |
| Duration                       | <                     | G.T.C               | . >                |
| A                              | dd Take profit / S    | Stop loss           |                    |
|                                | PLACE ORI             | DER                 |                    |
|                                | Show Deta             | ils                 |                    |
|                                | Туре                  |                     | $\times$           |
| Stop                           |                       |                     |                    |
| Limit                          |                       |                     |                    |
| Market                         |                       |                     |                    |
|                                | Jse Advanced          | Orders              |                    |

#### BUY

- Stop: ส่งคำสั่งซื้อเมื่อถึงราคาที่กำหนด ซึ่งจะ Match ที่ราคาตลาด ณ ขณะนั้น โดยต้องตั้งราคาที่สูงกว่าปัจจุบัน หรือเรียกว่าการ Buy on breakout
- 2. Limit: ส่งคำสั่งโดยกำหนดราคาที่ต้องการซื้อไว้
- 3. Market: ส่งคำสั่งซื้อที่ราคาที่ดีที่สุดในตลาด ณ งณะนั้น

### SELL

- Stop: ส่งคำสั่งงายเมื่อถึงราคาที่กำหนด ซึ่งจะ Match ที่ราคาตลาด ณ งณะนั้น โดยต้องตั้งราคาที่ต่ำกว่าปัจจุบัน หรือเรียกว่าการ Cut loss
- 2. Limit: ส่งคำสั่งโดยกำหนดราคาที่ต้องการงายไว้
- 3. Market: ส่งคำสั่งงายที่ราคาที่ดีที่สุดในตลาด ณ งณะนั้น

\*ราคาที่แสดง ล่าช้า 15 นาที

หน้าจอหลักระบบซื้องาย

วิธีส่งคำสั่งซื้องาย

ประเภทคำสั่งซื้องาย

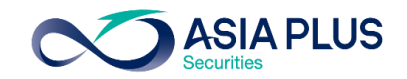

|                                | Trade Tio          | ket                 | ×                          |
|--------------------------------|--------------------|---------------------|----------------------------|
| EQ Tesla Inc.<br>TSLA:xnas USD | )                  |                     | ίQ                         |
| Bid Ask<br>439.62 439.73       | Last traded 439.67 | Net change<br>-9.21 | % Change<br>-2.05%         |
| NASDAQ                         |                    |                     | <ul> <li>Closed</li> </ul> |
| Account                        | <                  | D9767USD            | )/34950 >                  |
| Туре                           | <                  | Stop                | >                          |
| Buy/Sell                       | <                  | Buy                 | >                          |
| Shares 🔳                       | -                  | - 100               | +                          |
| Price                          | -                  | 440.8               | 3 +                        |
| Duration                       | <                  | G.T.C               | ».                         |
| A                              | dd Take profit /   | Stop loss           |                            |
|                                | PLACE OF           | DER                 |                            |
|                                | Hide Deta          | ails                |                            |
|                                |                    |                     |                            |
|                                |                    |                     |                            |
|                                |                    |                     |                            |
|                                |                    |                     |                            |

|                               | Trade Tick          | et                  | ×                          |
|-------------------------------|---------------------|---------------------|----------------------------|
| EQ Tesla Inc.<br>TSLA:xnas US | D                   |                     | i Q                        |
| Bid Ask<br>439.62 439.73      | Last traded 439.67  | Net change<br>-9.21 | % Change<br>-2.05%         |
| NASDAQ                        |                     |                     | <ul> <li>Closed</li> </ul> |
| Account                       | <                   | D9767USD/3          | 34950 >                    |
| Туре                          | <                   | Limit               | >                          |
| Buy/Sell                      | <                   | Buy                 | >                          |
| Shares 🖪                      | -                   | 100                 | +                          |
| Price                         | -                   | 438.63              | +                          |
| Duration                      | <                   | G.T.C.              | >                          |
|                               | Add Take profit / S | Stop loss           |                            |
|                               | PLACE ORI           | DER                 |                            |
|                               | Hide Detail         | s                   |                            |
|                               |                     |                     |                            |
|                               |                     |                     |                            |
|                               |                     |                     |                            |
|                               |                     |                     |                            |

|                                | Trade Tick         | tet                 | $\times$                   |
|--------------------------------|--------------------|---------------------|----------------------------|
| EQ Tesla Inc.<br>TSLA:xnas USD |                    |                     | iQ                         |
| Bid Ask<br>439.62 439.73       | Last traded 439.67 | Net change<br>-9.21 | % Change<br>-2.05%         |
| NASDAQ                         |                    |                     | <ul> <li>Closed</li> </ul> |
| Account                        | <                  | D9767USD/           | 34950 >                    |
| Туре                           | <                  | Marke               | t >                        |
| Buy/Sell                       | <                  | Buy                 | >                          |
| Shares 🔳                       | -                  | 100                 | +                          |
| Duration                       |                    | Day Ord             | er                         |
| Ad                             | d Take profit / S  | Stop loss           |                            |
|                                | PLACE ORI          | DER                 |                            |
|                                | Hide Detai         | ls                  |                            |
|                                |                    |                     |                            |
|                                |                    |                     |                            |
|                                |                    |                     |                            |
|                                |                    |                     |                            |

หน้าจอหลักระบบซื้องาย

วิธีส่งคำสั่งซื้องาย

#### ประเภทคำสั่งซื้องาย

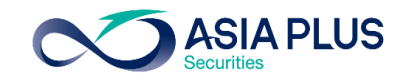

|                                | Trade Tick            | et                  | ×                  |
|--------------------------------|-----------------------|---------------------|--------------------|
| EQ Apple Inc.<br>AAPL:xnas USD |                       |                     | iQ                 |
| Bid Ask<br>113.02 113.03       | Last traded<br>113.02 | Net change<br>-3.77 | % Change<br>-3.23% |
| Market closed                  |                       |                     | NASDAQ •           |
| Туре                           | <                     | Limit               | >                  |
| Buy/Sell                       | <                     | Buy                 | >                  |
| Shares 🔳                       | -                     | 0                   | +                  |
| Price                          | -                     | 112.75              | ; +                |
| Duration                       | <                     | G.T.C.              | >                  |
|                                | Туре                  |                     | $\times$           |
| Stop Limit                     |                       |                     |                    |
| Stop                           |                       |                     |                    |
| Trailing Stop                  |                       |                     |                    |
| Limit                          |                       |                     |                    |
| Market                         |                       |                     |                    |
| 000                            |                       |                     |                    |
|                                | Use Simple O          | rders               |                    |

#### BUY

- Stop Limit: เมื่อราคา<u>ขึ้นถึงระดับที่กำหนดไว้</u> แล้วย่อลงมาถึงระดับที่ต้องการซื้อ จึงจะ Match หากราคายังไม่ถึงจุดที่กำหนดไว้ แต่ลงมาแตะราคาซื้อก่อน จะไม่เข้า เงื่อนไขคำสั่งซื้อนี้ และไม่ Match
- 2. Trailing Stop: คล้ายคำสั่ง Buy Stop คือจะ Match เมื่อราคาขึ้นถึงระดับที่ กำหนดไว้ แต่จะมีเงื่อนไขเพิ่มเติม คือ หากราคาย่อลงเท่ากับ Trailing Step ราคา ซื้อจะถูกปรับลงเท่ากับ Trailing Step ด้วย
- **3. OCO:** ส่งคำสั่งซื้อ 2 ลักษณะพร้อมกัน คือ **Buy Limit และ Buy Stop** หากราคา แตะฝั่งใดก่อน ระบบจะยกเลิกคำสั่งซื้ออีกลักษณะโดยอัตโนมัติ

หน้าจอหลักระบบซื้องาย

วิธีส่งคำสั่งซื้องาย

ประเภทคำสั่งซื้องาย

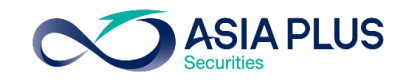

| Trade Ticket X                 |                       |                    |          |  |  |  |  |
|--------------------------------|-----------------------|--------------------|----------|--|--|--|--|
| EQ Apple Inc.<br>AAPL:xnas USD |                       |                    | iQ       |  |  |  |  |
| Bid Ask<br>113.02 113.03       | Last traded<br>113.02 | % Change<br>-3.23% |          |  |  |  |  |
| Market closed                  |                       |                    | NASDAQ • |  |  |  |  |
| Туре                           | <                     | Limit              | >        |  |  |  |  |
| Buy/Sell                       | <                     | Buy                | >        |  |  |  |  |
| Shares 🔳                       | -                     | 0                  | +        |  |  |  |  |
| Price                          | -                     | 112.75             | ; +      |  |  |  |  |
| Duration                       | <                     | G.T.C.             | >        |  |  |  |  |
|                                | Туре                  |                    | $\times$ |  |  |  |  |
| Stop Limit                     |                       |                    |          |  |  |  |  |
| Stop                           |                       |                    |          |  |  |  |  |
| Trailing Stop                  |                       |                    |          |  |  |  |  |
| Limit                          |                       |                    |          |  |  |  |  |
| Market                         |                       |                    |          |  |  |  |  |
| 000                            |                       |                    |          |  |  |  |  |
|                                | Use Simple O          | rders              |          |  |  |  |  |

#### SELL

- Stop Limit: เมื่อราคา<u>ลงถึงระดับที่กำหนดไว้</u> แล้วขึ้นถึงระดับที่ต้องการงาย จึงจะ Match หากราคายังไม่ถึงจุดที่กำหนดไว้ แล้วขึ้นระดับที่ต้องการงายก่อน จะไม่ เข้าเงื่อนไงคำสั่งงายนี้ และไม่ Match
- 2. Trailing Stop: คล้ายคำสั่ง Sell Stop คือจะ Match เมื่อราคาถึงลงถึงระดับที่ กำหนดไว้ แต่จะมีเงื่อนไขเพิ่มเติม คือ หากราคาขึ้นถึงระดับ Trailing Step ราคา ขายจะถูกปรับขึ้นเท่ากับ Trailing Step ด้วย
- 3. OCO: ส่งคำสั่งงาย 2 ลักษณะพร้อมกัน คือ Sell Limit และ Sell Stop หาก ราคาแตะฝั่งใดก่อน ระบบจะยกเลิกคำสั่งงายอีกลักษณะโดยอัตโนมัติ

\*ราคาที่แสดง ล่าช้า 15 นาที

หน้าจอหลักระบบซื้องาย

วิธีส่งคำสั่งซื้องาย

ประเภทคำสั่งซื้องาย

# ประเภทคำสั่งซื้องาย – Stop Limit

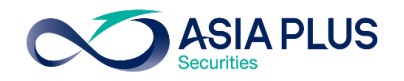

|                                | Trade Tick         | et                                                   | ×            |
|--------------------------------|--------------------|------------------------------------------------------|--------------|
| EQ Tesla Inc.<br>TSLA:xnas USD |                    | i                                                    | Q            |
| Bid Ask<br>439.62 439.73       | Last traded 439.67 | Net change         % Cl           -9.21         -2.0 | nange<br>)5% |
| NASDAQ                         |                    | •                                                    | Closed       |
| Account                        | <                  | D9767USD/3495                                        | 0 >          |
| Туре                           | <                  | Stop Limit                                           | >            |
| Buy/Sell                       | <                  | Buy                                                  | >            |
| Shares 🔳                       | -                  | 100                                                  | +            |
| Price                          | -                  | 440.83                                               | +            |
| Stop Limit Price               | -                  | 440.88                                               | +            |
| Duration                       | <                  | G.T.C.                                               | >            |
| Ad                             | d Take profit / S  | top loss                                             |              |
|                                | PLACE ORE          | DER                                                  |              |
|                                |                    |                                                      |              |
|                                |                    |                                                      |              |
|                                |                    |                                                      |              |

#### BUY

### Stop Limit:

มื่อราคา<u>ขึ้นถึงระดับที่กำหนดไว้</u> 1

2.แล้วย่อลงมาถึง<u>ระดับที่ต้องการซื้อ</u> 2 จึงจะ Match ที่ราคานี้

\*หากราคายังไม่ถึงจุดที่กำหนดไว้ แต่ลงมาแตะราคาซื้อก่อน จะไม่เข้าเงื่อนไขคำสั่งซื้อนี้ และไม่ Match

## ประเภทคำสั่งซื้องาย – Stop Limit

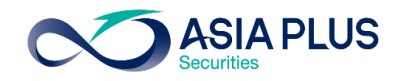

|                                | Trade Tick         | et                                                   | ×          |
|--------------------------------|--------------------|------------------------------------------------------|------------|
| EQ Tesla Inc.<br>TSLA:xnas USD |                    | i                                                    | Q          |
| Bid Ask<br>439.62 439.73       | Last traded 439.67 | Net change         % Ch           -9.21         -2.0 | ange<br>5% |
| NASDAQ                         |                    | •                                                    | Closed     |
| Account                        | <                  | D9767USD/34950                                       | ) >        |
| Туре                           | <                  | Stop Limit                                           | >          |
| Buy/Sell                       | <                  | Sell                                                 | >          |
| Shares 🗉                       | -                  | 100                                                  | +          |
| Price                          | -                  | 438.52                                               | + 2        |
| Stop Limit Price               | -                  | 438.47                                               | +          |
| Duration                       | <                  | G.T.C.                                               | >          |
| Ac                             | ld Take profit / S | top loss                                             |            |
|                                | PLACE ORE          | DER                                                  |            |
|                                |                    |                                                      | - 1        |
|                                |                    |                                                      |            |
|                                |                    |                                                      |            |

#### SELL

#### Stop Limit:

1.เมื่อราคา<u>ลงถึงระดับที่กำหนดไว้</u> 1

2.แล้วย่อลงมาถึง<u>ระดับที่ต้องการงาย</u> 2 จึงจะ Match ที่ราคานี้

\*หากราคายังไม่ถึงจุดที่กำหนดไว้ แล้วขึ้นระดับที่ต้องการงายก่อน จะไม่เข้าเงื่อนไข คำสั่งงายนี้ และไม่ Match

\*ราคาที่แสดง ล่าช้า 15 นาที

# ประเภทคำสั่งซื้องาย – Trailing Stop

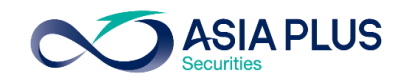

|                             | Trade Tick         | et                  |                   | ×       |                  |                  | Trade Ticl         | ket                 | ×                          |
|-----------------------------|--------------------|---------------------|-------------------|---------|------------------|------------------|--------------------|---------------------|----------------------------|
| Tesla Inc.<br>TSLA:xnas USD |                    |                     | i (               | Q       | EQ Tesla<br>TSLA | Inc.<br>xnas USD |                    |                     | iQ                         |
| Bid Ask<br>439.62 439.73    | Last traded 439.67 | Net change<br>-9.21 | % Chang<br>-2.05% | ge<br>6 | Bid<br>439.62    | Ask<br>439.73    | Last traded 439.67 | Net change<br>-9.21 | % Change<br>-2.05%         |
| VASDAQ                      |                    |                     | • Clo             | sed     | NASDAQ           |                  |                    |                     | <ul> <li>Closed</li> </ul> |
| Account                     | <                  | D9767USD/           | 34950             | >       | Account          |                  | <                  | D9767USD/3          | 34950 >                    |
| Туре                        | <                  | Trailing S          | top               | >       | Туре             |                  | <                  | Trailing S          | top >                      |
| Buy/Sell                    | <                  | Buy                 |                   | >       | Buy/Sell         |                  | <                  | Sell                | >                          |
| Shares 🗉                    | -                  | 100                 |                   | +       | Shares           |                  | -                  | 100                 | +                          |
| Price                       | -                  | 440.83              | ; .               | +       | Price            |                  | -                  | 438.52              | 1                          |
| Trailing Step               | -                  | 0.05                |                   | +       | Trailing S       | itep             | -                  | 0.05                | 2                          |
| Duration                    | <                  | G.T.C.              |                   | >       | Duration         |                  | <                  | G.T.C.              | >                          |
|                             | PLACE ORD          | DER                 |                   |         |                  |                  | PLACE OR           | DER                 |                            |
|                             |                    |                     |                   |         |                  |                  |                    |                     |                            |
|                             |                    |                     |                   |         |                  |                  |                    |                     |                            |
|                             |                    |                     |                   |         |                  |                  |                    |                     |                            |
|                             |                    |                     |                   | _       |                  |                  |                    |                     |                            |
|                             |                    |                     |                   |         |                  |                  |                    |                     |                            |
| หน้าจอหลั                   | ักระบบซื้อง        | าย                  |                   |         | วิธีส            | ส่งคำสั่งชื่     | ชื่องาย            |                     |                            |

#### BUY

railing Stop: คล้ายคำสั่ง Buy Stop .Match เมื่อราคาขึ้นถึงระดับที่กำหนดไว้ 🚺 แต่จะมีเงื่อนไขเพิ่มเติม คือ หากราคาย่อลง ่ากับ Trailing Step 2 ราคาซื้อจะถูกปรับลง ่ากับ Trailing Step ด้วย SELL railing Stop: คล้ายคำสั่ง Sell Stop .Match เมื่อราคา<mark>ลงถึงระดับที่กำหนดไว้</mark> ① .แต่จะมีเงื่อนไขเพิ่มเติม คือ หากราคาขึ้นเท่ากับ railing Step (2ราคางายจะถูกปรับงึ้นเท่ากับ) ailing Step ด้วย คำสั่งซื้องาย ดพอร์ตการลงทุน

# ประเภทคำสั่งซื้องาย – One Cancel the Other (OCO)

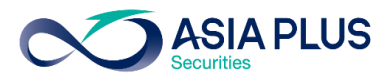

|                               | BUY                       | ×                          | ket                 | Trade Tic               |                                | ×                          | ket                 | Trade Tick         |                             |                 |
|-------------------------------|---------------------------|----------------------------|---------------------|-------------------------|--------------------------------|----------------------------|---------------------|--------------------|-----------------------------|-----------------|
| 2 ลักษณะพร้อมกัน              | <b>OCO:</b> ส่งคำสั่งซื้อ | iQ                         |                     | SD                      | EQ Tesla Inc.<br>TSLA:xnas USE | ίQ                         |                     |                    | <b>a Inc.</b><br>A:xnas USD | EQ Tesl<br>TSL/ |
|                               |                           | % Change<br>-2.05%         | Net change<br>-9.21 | Last traded<br>3 439.67 | Bid Ask<br>439.62 439.73       | % Change<br>-2.05%         | Net change<br>-9.21 | Last traded 439.67 | Ask<br>439.73               | Bid<br>439.62   |
|                               |                           | <ul> <li>Closed</li> </ul> |                     |                         | NASDAQ                         | <ul> <li>Closed</li> </ul> |                     |                    |                             | NASDAQ          |
|                               | 2 Buy Stop                | 4950 >                     | D9767USD/           | <                       | Account                        | 34950 >                    | D9767USD/           | <                  |                             | Account         |
|                               |                           | >                          | 000                 | <                       | Туре                           | >                          | 000                 | <                  |                             | Туре            |
| ก่อน ระบบจะยกเลิกคำสั่งซื้ออี | *หากราคาแตะฝั่งใด         | >                          | Sell                | <                       | Buy/Sell                       | >                          | Buy                 | <                  |                             | Buy/Sell        |
|                               | ลักษณะโดยอัตโนมัติ        | +                          | 100                 | -                       | Shares                         | +                          | 100                 | -                  |                             | Shares          |
|                               | SELL                      | >                          | G.T.C.              | <                       | Duration                       | >                          | G.T.C.              | <                  |                             | Duration        |
|                               |                           | +                          | 440.72              | 1 -                     | Limit                          | +                          | 438.63              | -                  |                             | Limit           |
| ี่ 2 ลักษณะพร้อมกัน           | <b>OCO:</b> ส่งคำสิ่งงาย  | +                          | 438.52              | 2 -                     | Stop                           | +                          | 440.83              | -                  |                             | Stop            |
|                               | 1.Sell Limit 1            |                            | DER                 | PLACE OR                |                                |                            | DER                 | PLACE ORI          |                             |                 |
|                               | 2.Sell Stop 2             |                            |                     |                         |                                |                            |                     |                    |                             |                 |
| ۔<br>۱                        |                           |                            |                     |                         |                                |                            |                     |                    |                             |                 |
| กอน ระบบจะยกเลิกค่าสิ่งซิออิ  | *หากราคาแตะฝังใด          |                            |                     |                         |                                |                            |                     |                    |                             |                 |
|                               | ลักษณะโดยอัตโนมัติ        |                            |                     |                         |                                |                            |                     |                    |                             |                 |
| ดูพอร์ตการลงทุน               | ประเภทคำสั่งซื้องาย       |                            |                     | ไงซื้องาย               | วิธีส่งคำสั่ง                  |                            | าย                  | ลักระบบซื้อง       | าน้าจอหล่                   | ł               |

## ประเภทคำสั่งซื้องาย – Algo Orders

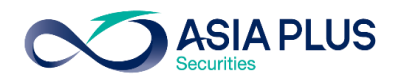

### คำสั่งพิเศษสำหรับ Order มูลค่าสูงโดยไม่ให้กระทบกับสภาพตลาดปัจจุบัน โดย Algoจะมี Strategy 9 ประเภทให้เลือกใช้ซึ่งลูกค้าจะต้องเสียค่าใช้จ่ายเพิ่มเติมในบางคำสั่ง

| Image: Tesla Inc.   Bid   Ask   Last traded   Net change   438.09   438.09   438.09   438.09   438.09   Account   Coco     Image: Type     Market   Stop   Trailing Stop   Stop Limit     Occo |
|----------------------------------------------------------------------------------------------------|
| Bid Ask Last traded Net change % Change   438.09 438.10 438.09 17.11 4.06%   Market closed NASDAQ •   Account < D9767USD/34950 >   Type ×   Market Limit Stop Trailing Stop Stop Limit OCO     |
| AccountOp767USD/34950TypeXMarketXLimitXStopXTrailing StopXStop LimitXOCOX                                                                                                    |
| Type X<br>Market<br>Limit<br>Stop<br>Trailing Stop<br>Stop Limit<br>OCO                                                                                                    |
| Market<br>Limit<br>Stop<br>Trailing Stop<br>Stop Limit<br>OCO                                                                                                    |
| Limit<br>Stop<br>Trailing Stop<br>Stop Limit<br>OCO                                                                                                    |
| Stop<br>Trailing Stop<br>Stop Limit<br>OCO                                                                                                    |
| Trailing Stop<br>Stop Limit<br>OCO                                                                                                    |
| Stop Limit<br>OCO                                                                                                    |
| 000                                                                                                    |
|                                                                                                    |
| Algo                                                                                                    |
| Use Simple Orders                                                                                                    |
|                                                                                                    |

|                                | Trade Tick         | et                  | ×                 |
|--------------------------------|--------------------|---------------------|-------------------|
| EQ Tesla Inc.<br>TSLA:xnas USE | )                  |                     | ίQ                |
| Bid Ask<br>438.09 438.10       | Last traded 438.09 | Net change<br>17.11 | % Change<br>4.06% |
| Market closed                  |                    |                     | NASDAQ •          |
| Account                        | <                  | D9767USD/           | 34950 >           |
| Туре                           | <                  | Algo                | >                 |
| Strategy                       | <                  | Dark                | >                 |
| Order type                     |                    | Limit               |                   |
| Buy/Sell                       | <                  | Buy                 | >                 |
| Shares 🗐                       | -                  | 5                   | +                 |
| Price                          | -                  | 437.00              | ) +               |
| Duration                       |                    | Day Orc             | ler               |
|                                | PLACE ORI          | DER                 |                   |
|                                | Show Deta          | ils                 |                   |

|                                | Trade Tick         | et                  | ×                 |
|--------------------------------|--------------------|---------------------|-------------------|
| EQ Tesla Inc.<br>TSLA:xnas USD |                    |                     | ΟÌQ               |
| Bid Ask<br>438.09 438.10       | Last traded 438.09 | Net change<br>17.11 | % Change<br>4.06% |
| Market closed                  |                    |                     | NASDAQ •          |
| Account                        | <                  | D9767USD            | /34950 >          |
|                                | Strategy           |                     | $\times$          |
| Dark                           |                    |                     |                   |
| lceberg                        |                    |                     |                   |
| Implementation Shore           | tfall              |                     |                   |
| Limit on Close (LOC            | )                  |                     |                   |
| Market on Close (MC            | DC)                |                     |                   |
| Peg                            |                    |                     |                   |
| Pre-Market Limit               |                    |                     |                   |
| TWAP                           |                    |                     |                   |
| VWAP                           |                    |                     |                   |
| With Volume                    |                    |                     |                   |

หน้าจอหลักระบบซื้องาย

วิธีส่งคำสั่งซื้องาย

#### ประเภทคำสั่งซื้องาย

### Algo Orders ที่นิยมใช้

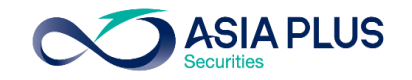

|                                | Trade Tick         | et                                                        |       | $\times$ |  |  |  |  |  |
|--------------------------------|--------------------|-----------------------------------------------------------|-------|----------|--|--|--|--|--|
| EQ Tesla Inc.<br>TSLA:xnas USD |                    |                                                           | i     | Q        |  |  |  |  |  |
| Bid Ask<br>438.09 438.10       | Last traded 438.09 | Net change         % Change           17.11         4.06% |       |          |  |  |  |  |  |
| Market closed                  |                    |                                                           | NASDA | AQ 🔴     |  |  |  |  |  |
| Account                        | <                  | D9767USD/3                                                | 34950 | >        |  |  |  |  |  |
| Туре                           | <                  | Algo                                                      |       | >        |  |  |  |  |  |
| Strategy                       | <                  | VWAP                                                      |       | >        |  |  |  |  |  |
| Order type                     | <                  | Market                                                    |       | >        |  |  |  |  |  |
| Buy/Sell                       | <                  | Buy                                                       |       | >        |  |  |  |  |  |
| Shares 🔳                       | -                  | 5                                                         |       | +        |  |  |  |  |  |
| Duration                       |                    | Day Orde                                                  | er    |          |  |  |  |  |  |
| s                              | Show algo parar    | neters                                                    |       |          |  |  |  |  |  |
|                                | PLACE ORD          | ER                                                        |       |          |  |  |  |  |  |
|                                | Show Detai         | s                                                         |       |          |  |  |  |  |  |

หน้าจอหลักระบบซื้องาย

### VWAP (Volume Weighted Average Price)

คำสั่งซื้องายหุ้นให้เกิดการจับคู่ในราคาที่ใกล้เคียงกับราคาเฉลี่ยงองวัน โดย VWAP จะใช้ง้อมูลการซื้องายในอดีตเพื่อคำนวณหา Volume Profile

| ค่าธรรมเนียมและขั้นต่ำในการส่งคำสั่ง                                                                                                    | VWAP                 |  |  |  |  |  |  |  |  |
|----------------------------------------------------------------------------------------------------|----------------------|--|--|--|--|--|--|--|--|
| ตลาดหุ้นสหรัฐฯ                                                                                                    | 0.5 cents per shares |  |  |  |  |  |  |  |  |
| ตลาดหุ้นฮ่องกง                                                                                                    | 3 bps (0.03%)        |  |  |  |  |  |  |  |  |
| ์ ขั้นต่ำในการสั่งคำสั่งต่อรายการ (USD) 25,000                                                                                                    |                      |  |  |  |  |  |  |  |  |
| *จำนวนขั้นต่ำในการซื้องายหุ้นเป็นไปตามที่ตลาดหลักทรัพย์ประเทศนั้นๆเป็นคนกำหนด<br>**ค่าธรรมเนียมในตาราง จะถูกบวกเพิ่มเติมจากค่าธรรมเนียมที่บริษัทเรียกเก็บจากลูกค้า |                      |  |  |  |  |  |  |  |  |

\*\*\*สำหรับประเภทคำสั่ง Algo ตัวอื่นๆ นอกเหนือจากในตาราง สามารถติดต่อสอบถามข้อมูลเพิ่มเติมได้ที่ทีม Global Markets

วิธีส่งคำสั่งซื้องาย

#### ประเภทคำสั่งซื้องาย

## ตั้งระยะเวลาคำสั่ง

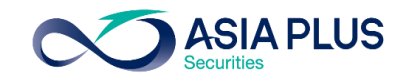

|                                                                                                    |          | Trade Tic         | ket       |       | ×    |  |  |  |  |
|----------------------------------------------------------------------------------------------------|----------|-------------------|-----------|-------|------|--|--|--|--|
| Apple Inc.                                                                                                    |          |                   |           |       |      |  |  |  |  |
| Bid         Ask         Last traded         Net change         % Char           113.02         113.03         113.02         -3.77         -3.23 |          |                   |           |       |      |  |  |  |  |
| Market clos                                                                                                    | ed       |                   |           | NASD  | AQ 🗕 |  |  |  |  |
| Account                                                                                                    |          | <                 | D9767USD/ | 34950 | >    |  |  |  |  |
| Туре                                                                                                    |          | <                 | Limit     |       | >    |  |  |  |  |
| Buy/Sell                                                                                                    |          | <                 | Buy       |       | >    |  |  |  |  |
| Shares                                                                                                    | <b>=</b> | -                 | 0         |       | +    |  |  |  |  |
| Price                                                                                                    |          | -                 | 112.75    | 5     | +    |  |  |  |  |
| Duration                                                                                                    |          | <                 | G.T.C.    |       | >    |  |  |  |  |
|                                                                                                    | Ad       | d Take profit / S | Stop loss |       |      |  |  |  |  |
|                                                                                                    |          | PLACE OR          | DER       |       |      |  |  |  |  |
|                                                                                                    |          | Show Deta         | ils       |       |      |  |  |  |  |
|                                                                                                    |          |                   |           |       |      |  |  |  |  |
|                                                                                                    |          |                   |           |       |      |  |  |  |  |
|                                                                                                    |          |                   |           |       |      |  |  |  |  |
|                                                                                                    |          |                   |           |       |      |  |  |  |  |

| 1 |                                   |                     |                     |               |          |
|---|-----------------------------------|---------------------|---------------------|---------------|----------|
|   |                                   | Trade Ticke         | et                  |               | ×        |
|   | Alibaba Group H<br>09988:xhkg HKD | lolding Ltd         |                     | i             | Q        |
|   | Bid Ask<br>281.200 281.400        | Last traded 282.000 | Net change<br>6.400 | % Cha<br>2.32 | nge<br>% |
|   | Market closed                     |                     | Hong Kong E         | xchang        | es 🖲     |
|   | Туре                              | <                   | Limit               |               | >        |
|   | Buy/Sell                          | <                   | Buy                 |               | >        |
|   | Shares 🔳                          | -                   | 0                   |               | +        |
|   | Price                             | -                   | 280.600             | )             | +        |
|   |                                   | Duration            |                     |               | $\times$ |
|   | G.T.C.                            |                     |                     |               |          |
|   | Day Order                         |                     |                     |               |          |
|   | One Week                          |                     |                     |               |          |
|   | One Month                         |                     |                     |               |          |
|   | End Of Week                       |                     |                     |               |          |
|   | End Of Month                      |                     |                     |               |          |
|   | End Of Year                       |                     |                     |               |          |
|   | Select Date                       |                     |                     |               |          |

#### ระยะเวลาในการตั้งคำสั่ง

GTC – ตั้งไปเรื่อยๆจนกว่าจะยกเลิกเอง Day Order – ตั้งไว้แค่วันเดียว หากไม่ Match จะยกเลิกให้อัตโนมัติ One Week – ตั้งไว้ 1 สัปดาห์ One Month – ตั้งไว้ 1 เดือน End of week – ตั้งไว้จนถึงจบสัปดาห์ End of month – ตั้งไว้จนถึงสิ้นเดือน End of year – ตั้งไว้จนถึงสิ้นปี Select Date - สามารถกำหนดไว้ได้เอง ตามรูปดังนี้

หน้าจอหลักระบบซื้องาย

วิธีส่งคำสั่งซื้องาย

#### ประเภทคำสั่งซื้องาย

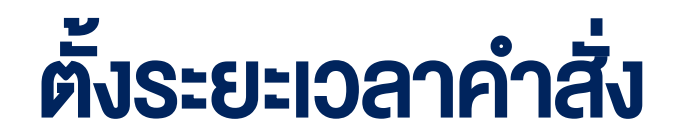

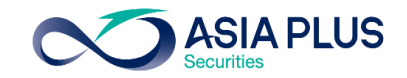

|                                   | Trade Ticke         | et                  | ×                 |                       |             |              |                       | Т              | rade Ticl          | ket             |       |                |
|-----------------------------------|---------------------|---------------------|-------------------|-----------------------|-------------|--------------|-----------------------|----------------|--------------------|-----------------|-------|----------------|
| Alibaba Group H<br>09988:xhkg HKD | lolding Ltd         |                     | iQ                |                       |             | EQ A         | pple Inc.<br>APL:xnas | USD            |                    |                 |       | i (            |
| Bid Ask<br>281.200 281.400        | Last traded 282.000 | Net change<br>6.400 | % Change<br>2.32% |                       |             | Bid<br>116.4 | As<br>7 116.          | k La:<br>.55 1 | st traded<br>16.50 | Net cha<br>3.48 | nge % | Chang<br>8.08% |
| arket closed                      |                     | Hong Kong E         | Exchanges         |                       |             | Market       | closed                |                |                    |                 | NA    | SDAQ           |
| Туре                              | <                   | Limit               | >                 |                       |             | Туре         |                       |                | <                  |                 | Limit |                |
| Buy/Sell                          | <                   | Buy                 | > ,               |                       |             | Buy/S        | ell                   |                | <                  |                 | Buy   | J              |
| Shares 🔳                          | -                   | 0                   | + -               |                       |             |              |                       |                | Duration           | n               |       |                |
| Price                             | -                   | 280.600             | 0 +               |                       |             |              |                       | 07-            | -Oct-2             | 020             |       |                |
|                                   | Duration            |                     | ×                 |                       |             | <            |                       | 00             | CTOBER 2           | 2020            |       | >              |
| TC                                | Duration            |                     | ^                 |                       |             | Sun          | Mon                   | Tue            | Wed                | Thu             | Fri   | Sa             |
| av Order                          |                     |                     |                   |                       |             | 27           | 28                    | 29             | 30                 | 1               | 2     | 3              |
| ne Week                           |                     |                     |                   |                       |             | 4            | 5                     | <u>6</u>       | 7                  | 8               | 9     | 1              |
| ne Month                          |                     |                     |                   |                       |             | 11           | 12                    | 13             | 14                 | 15              | 16    | 1              |
| nd Of Week                        |                     |                     |                   | สอบออดจำหนออันได้เอง  | سمياماخيت   | 18           | 19                    | 20             | 21                 | 22              | 23    | 2              |
| nd Of Month                       |                     |                     |                   | สามารถกาทนผ่วนไต้เองไ | บบเจบรูบเงน | 05           | 06                    | 07             | 0.0                | 20              | 20    | 0              |
| nd Of Year                        |                     |                     |                   |                       |             | 25           | 20                    | 27             | 28                 | 29              | 30    | 3              |
| elect Date                        |                     |                     |                   |                       |             | 1            | 2                     | 3              | 4                  | 5               | 6     | 7              |

## ส่งคำสั่งซื้อ-งาย

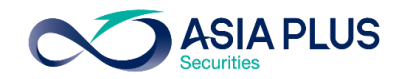

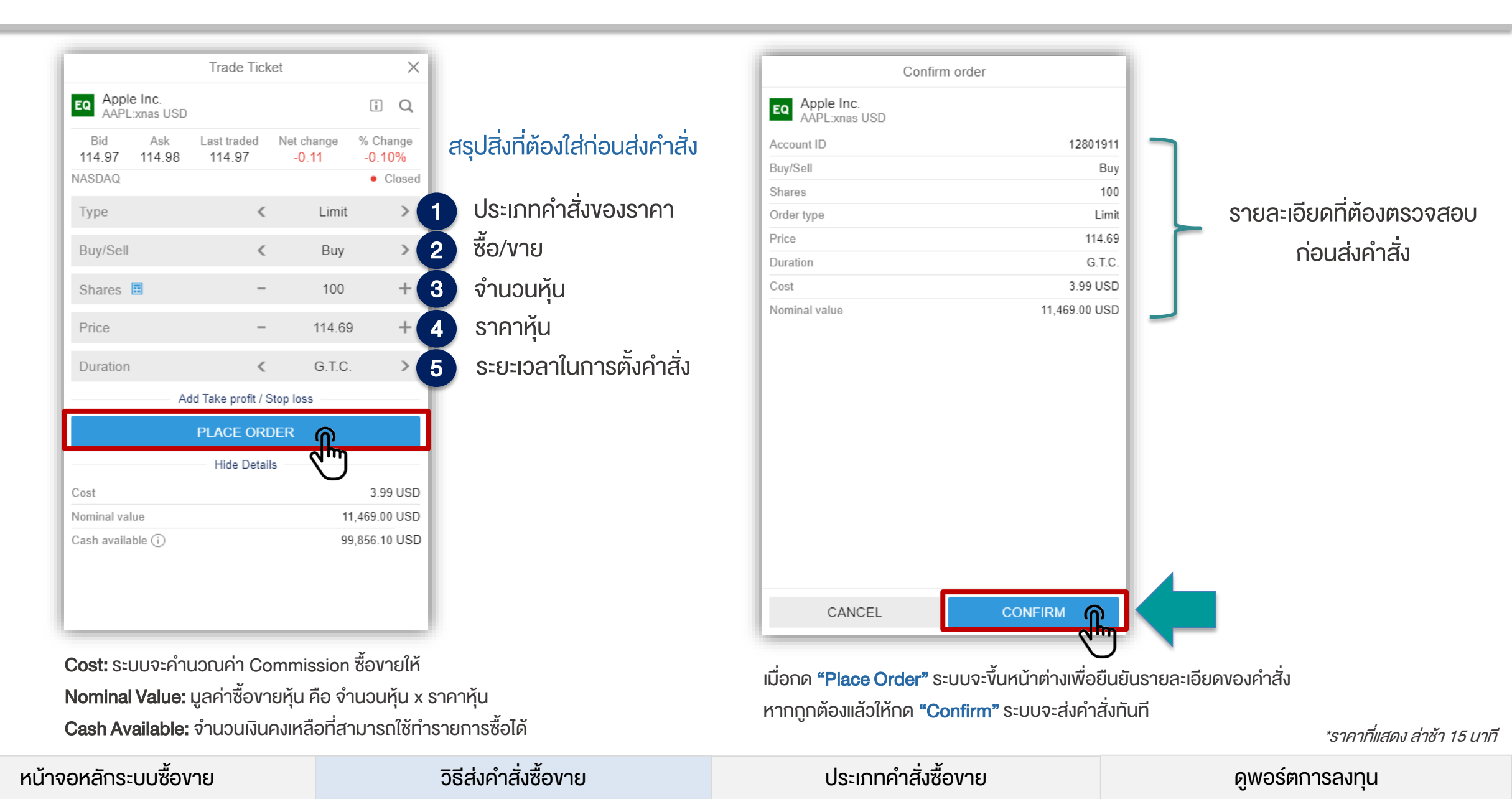

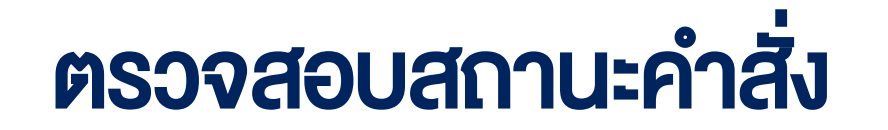

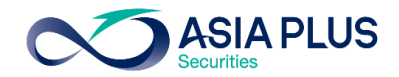

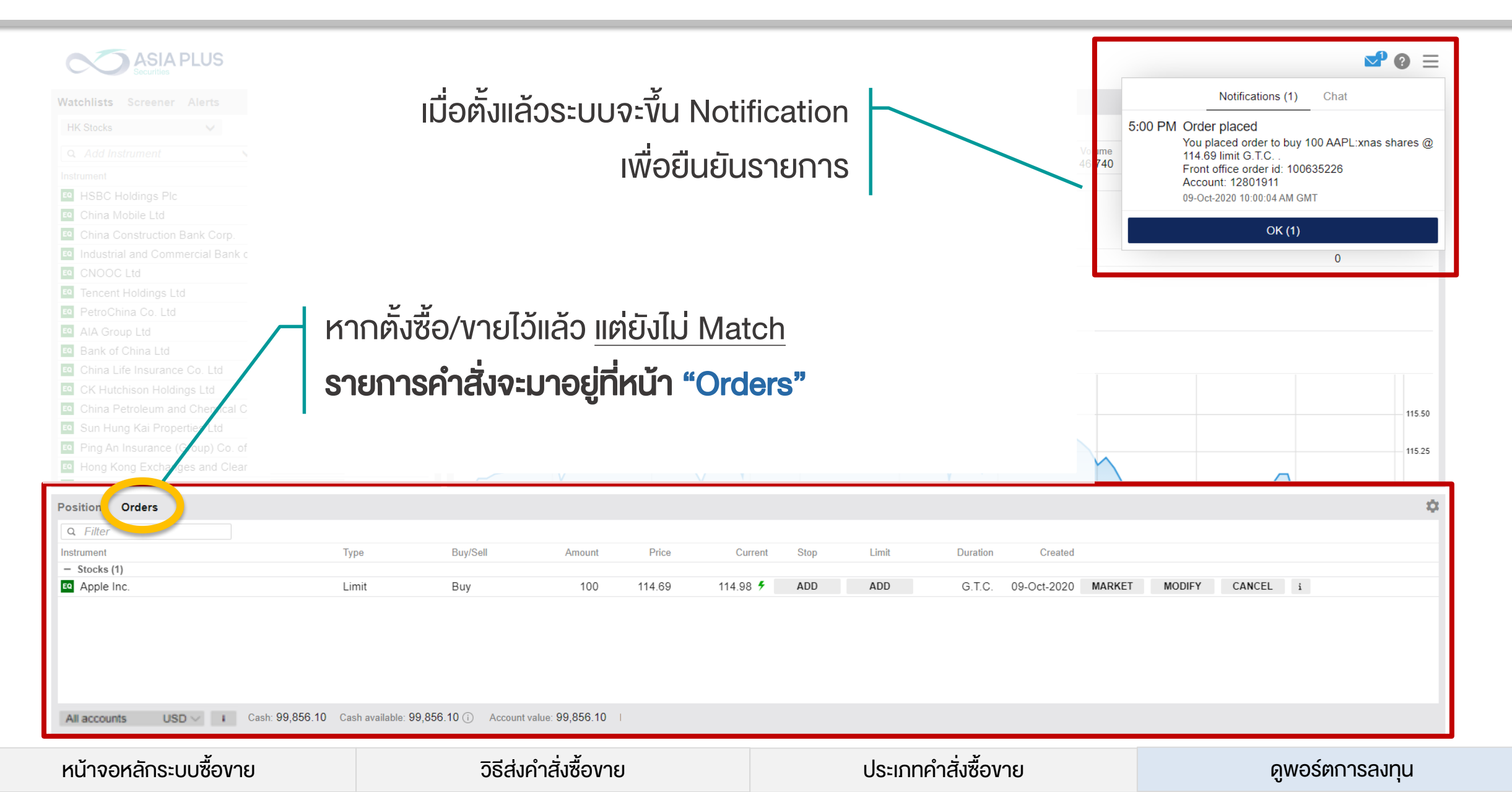

## ตรวจสอบสถานะคำสั่ง

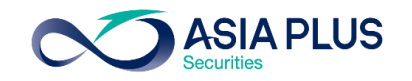

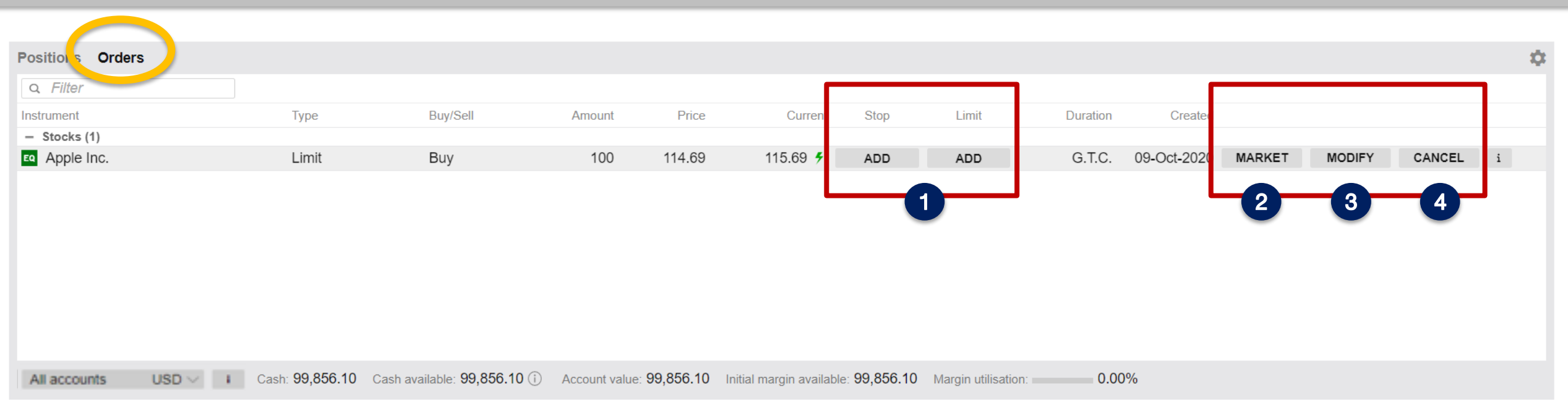

### หากต้องการแก้ไขรายการที่ตั้งไว้สามารถทำได้ดังนี้

- 1 Stop และ Limit > ตั้งราคาตัดงาดทุนและราคางายทำกำไรเพิ่มเติม
- 2 Market > เปลี่ยนเป็นซื้อหรืองายทันทีที่ราคาตลาด
- 3 Modify > เปลี่ยนรายละเอียดคำสั่งปัจจุบันที่ตั้งไว้ เช่น ราคา จำนวนหุ้น ประเภทคำสั่ง รวมถึงระยะเวลาส่งคำสั่ง
- 4 Cancel > ยกเลิกคำสั่งปัจจุบัน

หน้าจอหลักระบบซื้องาย

ประเภทคำสั่งซื้องาย

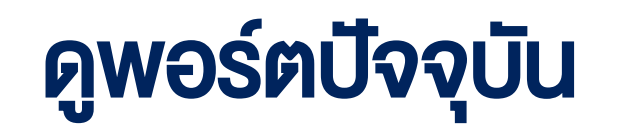

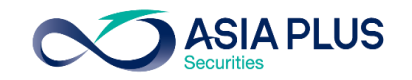

| Positions Orders            |                            |                              |                        |                |                   |                    |                 |                 |                   |           |         |                    |       | Ċ |
|-----------------------------|----------------------------|------------------------------|------------------------|----------------|-------------------|--------------------|-----------------|-----------------|-------------------|-----------|---------|--------------------|-------|---|
| u −ritter                   |                            | 1                            | 2                      |                | 3                 | 4                  |                 |                 |                   |           |         |                    |       |   |
| Instrument                  |                            | # Status                     | L/S                    | Amount         | Pos. open         | Close              | Stop            | Limit           | P/L               | P/L (EUR) | % Price | Market Value (EUR) |       |   |
| - Stocks (1)                |                            |                              |                        |                |                   |                    |                 |                 |                   | -329      |         |                    |       |   |
| Tesla Inc.                  | <b>*</b>                   | Open                         | Long                   | 100            | 431.59            | 427.79 🕒           | 400.00          | 450.00          | -389 USD          | -329      | -0.88%  | 36,234             | CLOSE | i |
| หากตั้งซื้<br><b>รายการ</b> | อ/งายเ<br><b>คำสั่งจ</b> ะ | เล้ว <u>Ma</u><br>ะมาอยู่ที่ | tch<br><b>หน้า "Pc</b> | osition"       |                   |                    |                 |                 |                   |           |         |                    |       |   |
| All accounts USD            | V I Ca                     | sh: <b>63,296.62</b>         | Cash available: 63,    | 296.62 i Accor | unt value: 99,822 | .61 Initial margin | available: 63,2 | 296.62 Margin u | utilisation: 0.00 | 0%        |         |                    |       |   |

#### รายละเอียดในหน้า Position

- 1 Status > ถ้ามีคำว่า Open แปลว่ามีหุ้นตัวนี้อยู่ในพอร์ตปัจจุบัน
- 2 L/S > ย่อมาจาก Long/Short หากซื้อจะใช้คำว่า Long หากทำการงายจะขึ้นว่า Short
- **3 Pos. Open** > ราคาต้นทุนที่ซื้อหรือราคาที่งายได้
- 4 Close > ราคาตลาดปัจจุบันของหุ้น

\*ราคาที่แสดง ล่าช้า 15 นาที

#### ประเภทคำสั่งซื้องาย

## ดูพอร์ตปัจจุบัน

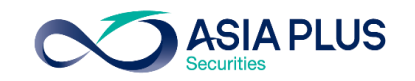

| Positio | ons Drders                  |                             |                                       |                         |                  |                   |                    |                 |                 |                   |           |         |                    |       | <b>.</b> |
|---------|-----------------------------|-----------------------------|---------------------------------------|-------------------------|------------------|-------------------|--------------------|-----------------|-----------------|-------------------|-----------|---------|--------------------|-------|----------|
| Q T     | itter                       |                             |                                       |                         |                  |                   |                    |                 |                 | 5                 |           | 6       | 7                  |       |          |
| Inst    | rument 🔺                    |                             | # Status                              | L/S                     | Amount           | Pos. open         | Close              | Stop            | Limit           | P/L               | P/L (EUR) | % Price | Market Value (EUR) |       | _        |
| – Sto   | cks (1)                     |                             |                                       |                         |                  |                   |                    |                 |                 |                   | -329      |         |                    |       |          |
| EQ      | Tesla Inc.                  | <b>*</b>                    | Open                                  | Long                    | 100              | 431.59            | 427.79 🕒           | 400.00          | 450.00          | -389 USD          | -329      | -0.88%  | 36,234             | CLOSE | i        |
|         | หากตั้งซื้<br><b>ธายการ</b> | อ้/งายแ<br><b>คำสั่งจ</b> ะ | ล้ว <u>Ma</u> t<br>เ <b>มาอยู่ที่</b> | t <u>ch</u><br>หน้า "Po | osition"         |                   |                    |                 |                 |                   |           |         |                    |       |          |
| Allac   | counts USD                  | V I Cas                     | h: <b>63,296.62</b>                   | Cash available: 63,     | 296.62 (i) Accou | int value: 99,822 | .61 Initial margin | available: 63,2 | 296.62 Margin u | utilisation: 0.00 | %         |         |                    |       |          |

### รายละเอียดในหน้า Position

- **5** P/L > ย่อมาจาก Profit/Loss คือกำไรหรืองาดทุน ที่ประมาณการจากราคาตลาดปัจจุบันงองหุ้น ณ งณะนั้น *\*เป็นกำไรงาดทุนที่รวมคำนวณค่าธรรมเนียมการซื้อและงายไปเรียบร้อยแล้ว* 
  - 6 **% Price** > กำไรหรืองาดทุน ที่ประมาณการจากราคาตลาดปัจจุบันงองหุ้น ณ งณะนั้น คิดเป็น %
  - Market Value > มูลค่าตลาดของการถือหุ้น ณ ขณะนั้น
  - **Close** > ต้องการปิดสถานะ หรือ งายหุ้นออก

หน้าจอหลักระบบซื้องาย

วิธีส่งคำสั่งซื้องาย

ประเภทคำสั่งซื้องาย

\*ราคาที่แสดง ล่าช้า 15 นาที

### ดูพอร์ตปัจจุบัน

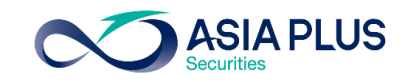

| Positions Orders        |                |                   |                |              |                     |          |      |       |         |           |         |                    | • |
|-------------------------|----------------|-------------------|----------------|--------------|---------------------|----------|------|-------|---------|-----------|---------|--------------------|---|
| u riiter                |                |                   |                |              |                     |          |      |       |         |           |         |                    |   |
| Instrument 🔺            | # Status       | L/S               | Amou           | nt Pos       | open                | Close    | Stop | Limit | P/L     | P/L (EUR) | % Price | Market Value (EUR) |   |
| - Stocks (1)            |                |                   |                |              |                     |          |      |       |         | -64       |         |                    |   |
| Tesla Inc.              | Closed         | Square            | 10             | 0 43         | 31.59 4             | 430.92 🕒 |      |       | -76 USD | -64       | -0.16%  |                    | i |
|                         |                |                   | 2              |              |                     | 1        |      |       |         |           |         |                    |   |
| All accounts USD V I Ca | ash: 99,792.13 | Cash available: 9 | 9,792.13 (i) A | Account valu | e: <b>99,792.13</b> |          |      |       |         |           |         |                    |   |

#### รายละเอียดในหน้า Position

1 เมื่องายหุ้นออกแล้ว Status จะเปลี่ยนเป็น Closed และจะขึ้นว่า Square แปลว่าหักล้างกับงาซื้อไปเรียบร้อยแล้ว

ขายหุ้นแล้วจะเห็นว่า Cash Available เพิ่มขึ้นมา แปลว่าอำนาจซื้อกลับคืนมาแล้ว สามารถซื้อหุ้นต่อได้เลย !

ประเภทคำสั่งซื้องาย

\*ราคาที่แสดง ล่าช้า 15 นาที

### ติดตามข่าวเศรษฐกิจและหุ้นรายตัวได้

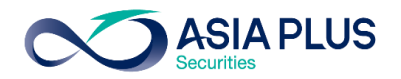

| CODE ASIA PLUS<br>Securities                                                                                                    |              |                                           | Q Find Instrument                                                                                                    | <b>∞ 0</b> ≡          |  |  |
|----------------------------------------------------------------------------------------------------|--------------|-------------------------------------------|----------------------------------------------------------------------------------------------------|-----------------------|--|--|
| News Calendar                                                                                                    |              |                                           |                                                                                                    |                       |  |  |
| ▼ 17-Oct-2020 Q Search                                                                                                    |              |                                           | 17-Oct-2020 8:33 AM 😰 NewsEdge Equities                                                                                                    |                       |  |  |
| Kyodo news summary -3-<br>International 7-Day News Agenda                                                                                              |              | 2:20 PM   👁<br>2:20 PM   쟫                | China's economy to nick up nace in $O3$ : AEP noll                                                                                                    |                       |  |  |
| Tired but defiant: 1                                                                                                    |              | 12:56 PM   🖉                              | China's economy to pick up pace in Q3. AFF poir                                                                                                    |                       |  |  |
| Ryodo news summ<br>CROWN CASTLE คลิกที "Research"                                                                                                    | a            | 9:50 AM   🥵                               | China's economic recovery gathered pace in the third quarter, according to an AFP poll of analysts, with cor<br>spending gradually picking up as coronavirus fears eased, helping a wider rebound spurred by investment a<br>exports                             |                       |  |  |
| JELD-WEN INVES         LAS VEGAS SANE         PG&E PSPS Upda                                                                                           | ตัวได้       | 9:50 AM   🧖<br>9:50 AM   🧖<br>9:37 AM   🖉 | Growth in July-September is expected to come in at 5.2 percent when official data is released Monday, the world's second-largest economy closer to last year's 6.1 percent annual expansion, even as countrie the world struggle to contain the deadly pandemic. | bringing<br>es around |  |  |
| Sports schedule for Sunday, Oct. To<br>China's economy to pick up pace in Q3: AFP poll                                                                 |              | 8:40 AM   🔎<br>8:33 AM   🔎                | With the virus now largely under control in China, most social distancing measures have been removed consumers have streamed back into restaurants and malls, hopped on flights and trains for domestic hoppacked tourist districts.                             | and<br>olidays and    |  |  |
| Bale return adds stardust as Mourinho targets trophies for Spurs<br>As US battles Covid-19, flu shot misinfo spreads                                   |              | 8:30 AM   🧟<br>8:23 AM   🧟                | AFP's survey, involving analysts from 13 institutions, also forecast full-year growth of 2.3 percent, slight the International Monetary Fund's forecast, which tagged China as the only major economy likely to exp                                              | ly above<br>band this |  |  |
| Brazil's Santos and Robinho part ways amid pressure over rape conviction<br>A New Fra for iPhone with 5G. UScellular to Offer iPhone 12 Pro and iPhone | 12 with Orde | 8:01 AM   🧟                               | year.<br>"China's stimulus has differed from that of much of the region with its focus on the industrial sector and                                                                                                    |                       |  |  |
| Kyodo news summary -1-                                                                                                    | ,            | 7:59 AM   🔎                               | construction, rather than for small and medium-sized enterprises or direct payments to the unemployed Moody's Analytics economist Xu Xiaochun.                                                                                                    | ," said               |  |  |
| Medalist Diversified REIT Interview to Air on Bloomberg International on the                                                                           | RedChip Mon  | 7:30 AM   🔎                               | "Thus, China's rapid recovery is led by goods-producing industries and export shipments."                                                                                                    |                       |  |  |
| Japan sushi chain starts contactless service as pandemic grinds on                                                                                     |              | 7:25 AM   💯                               | Nathan Chow of DBS Bank added that the biggest boost came from investments, especially those drive                                                                                                    | en by the             |  |  |

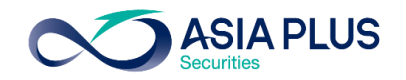

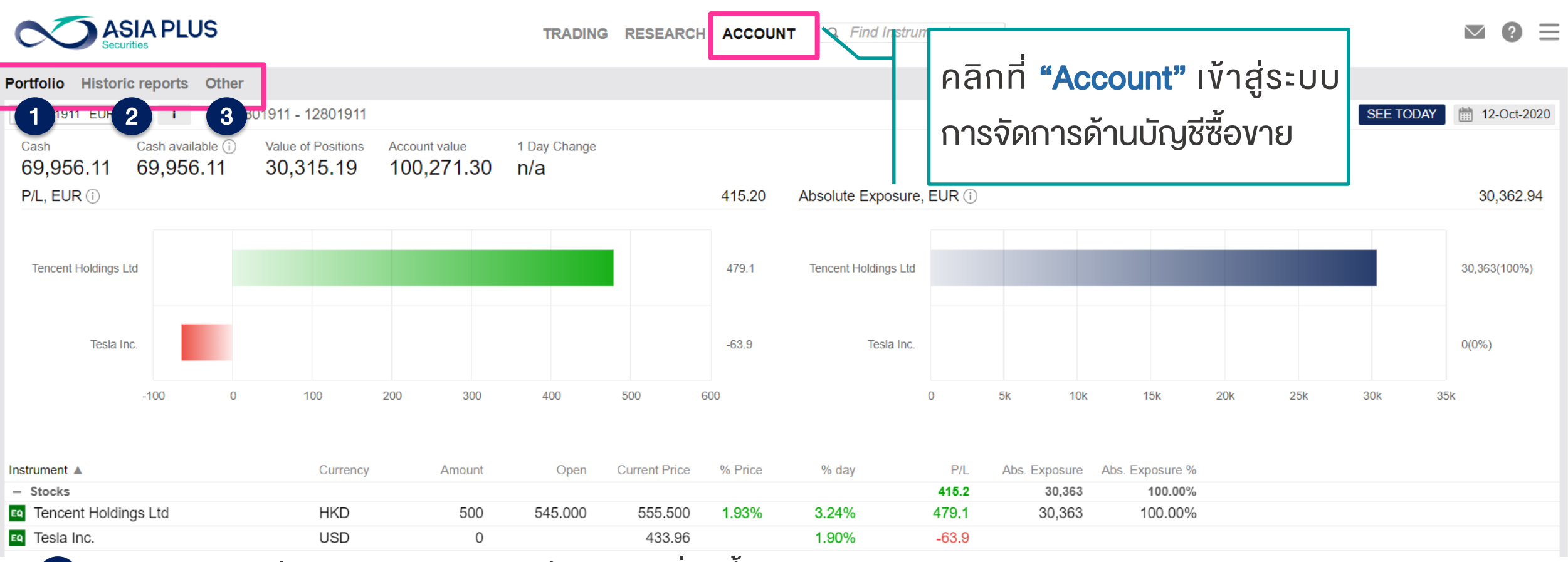

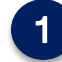

3

Portfolio: ดูสัดส่วนพอร์ตการลงทุน และกำไรงาดทุนที่เกิดขึ้นย้อนหลังได้

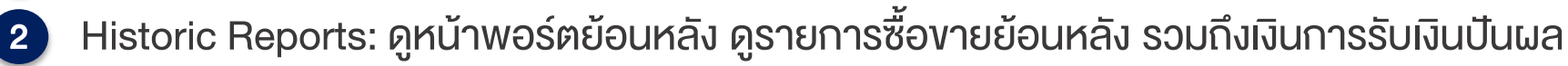

Other: อื่นๆ เช่น การสมัครดูราคาแบบ Real-time และ Activity log รวมถึง Corporate Action ต่างๆ เป็นต้น

หน้าจอหลักระบบซื้องาย

วิธีส่งคำสั่งซื้องาย

ประเภทคำสั่งซื้องาย

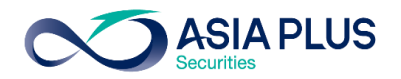

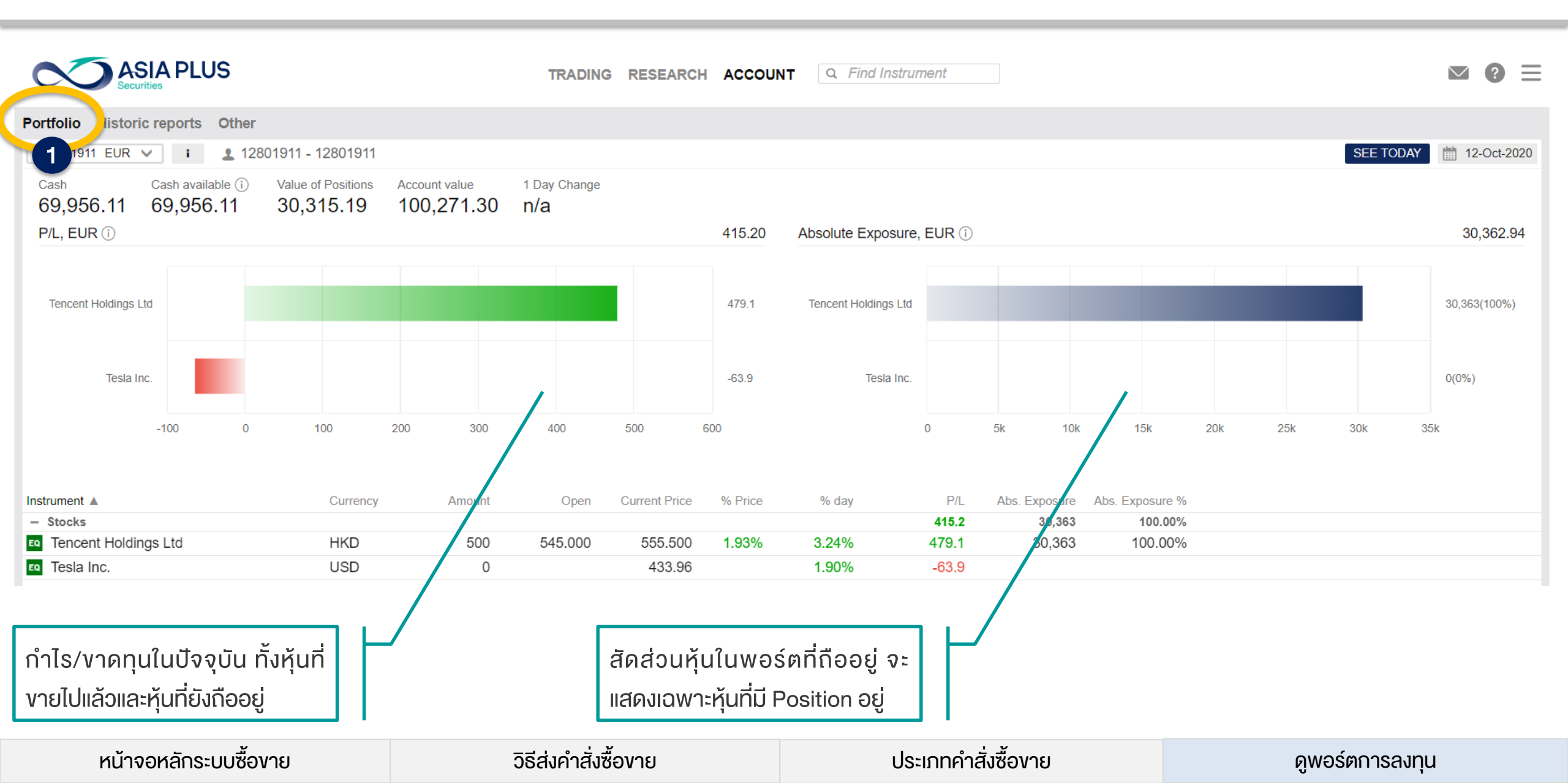

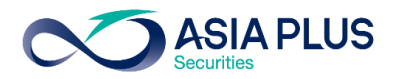

|                                                                                                    | TRADING RESEARCH ACCOUN                            | T Q Find Instrument                                                   | <b>≥ 0</b>                                                              |  |
|----------------------------------------------------------------------------------------------------|----------------------------------------------------|-----------------------------------------------------------------------|-------------------------------------------------------------------------|--|
| Portfolic Historic reports Other                                                                                                    |                                                    |                                                                       |                                                                         |  |
| Standard Repo 2 Account statement                                                                                                    |                                                    |                                                                       |                                                                         |  |
| Portfolio Report                                                                                                    | Trades executed                                    | Dividends                                                             | CFD Cash Adjustments                                                    |  |
| Download a consolidated PDF containing info on<br>Performance, Profit/loss, positions, trades and cash<br>bookings for a given period. | Report contains information about trades executed. | Report contains information on dividends received for a given period. | Report contains information about CFD cash adjustments received / paid. |  |
| OPEN                                                                                                    | OPEN                                               | OPEN                                                                  | OPEN                                                                    |  |

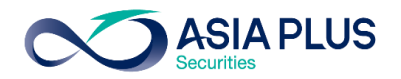

| ASIA PLUS<br>Securities                                                                                                    | TRADING RESEARCH ACCOUNT                                                                                                    | NT Q Find Instrument                                                                                        | <b>≥ (3) ≥</b>                                                                |
|----------------------------------------------------------------------------------------------------|----------------------------------------------------------------------------------------------------|----------------------------------------------------------------------------------------------------|-------------------------------------------------------------------------------|
| Portfolio Historic report Other                                                                                                    |                                                                                                    |                                                                                                    |                                                                               |
| New Trading Conditions                                                                                                    | Subscriptions                                                                                                    | Activity log                                                                                                | Upcoming Margin and Collateral Changes                                        |
| Search and find trading conditions for a specific instrument. Trading conditions include info on: margin, commissions, spreads and collateral. | Subscribe to real-time prices for stocks, futures and options. News services in different languages and equity research.      | List of all your activity on the platform. Use this for $\xi \equiv$ confirming what you did at which time. | Monitor upcoming changes to your trading conditions for specific instruments. |
| OPEN                                                                                                    | OPEN                                                                                                    | OPEN                                                                                                    | OPEN                                                                          |
| Corporate Action Voluntary Events                                                                                                    | Application Access                                                                                                    |                                                                                                    |                                                                               |
| Do voluntary elections on dividends and other corporate actions or set up standing instructions for a given instrument.                        | See which applications have accessed your account.<br>Users of integrated platforms and apps can setup<br>access rights here. |                                                                                                    |                                                                               |
| OPEN                                                                                                    | OPEN                                                                                                    |                                                                                                    |                                                                               |

หน้าจอหลักระบบซื้องาย

#### วิธีส่งคำสั่งซื้องาย

#### ประเภทคำสั่งซื้องาย

### Subscriptions-สมัครดูราคา Real-time

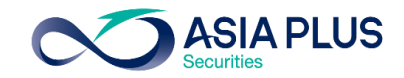

 Subscriptions
 ราคาที่แสด

 Stock exchanges
 หากต้องกา

 Level 1: Gives you access to real-time market data for cfds and stocks for the applicable exchange and includes real-time best bid/ask, charts and last traded price.
 บริการเพิ่ม

 Level 2: Gives you access to the same real-time market data as when subscribing to level 1, but includes real-time market depth – 5 best bid/ask in the market (stocks and dma only).
 บริการเพิ่ม

|                                                                                                    | Level   | Private | Professional | Start Date | Expiry Date |           |
|----------------------------------------------------------------------------------------------------|---------|---------|--------------|------------|-------------|-----------|
| Hong Kong Stock Exchange                                                                                                    | Level 1 | 120 HKD | 120 HKD      |            |             | SUBSCRIBE |
|                                                                                                    | Level 2 | 200 HKD | 200 HKD      |            |             | SUBSCRIBE |
| NASDAQ                                                                                                    | Level 1 | 1 USD   | 24 USD       |            | I           | SUBSCRIBE |
| New York Stock Exchange                                                                                                    | Level 1 | 1 USD   | N/A          |            | I           | SUBSCRIBE |
| New York Stock Exchange PROFESSIONAL INVESTORS                                                                                                    | Level 1 | N/A     | 45 USD       |            | - 1         | SUBSCRIBE |
| NYSE (AMEX and ARCA), Bats                                                                                                    | Level 1 | 1 USD   | N/A          |            | - 1         | SUBSCRIBE |
| NYSE (AMEX and ARCA), Bats<br>PROFESSIONAL INVESTORS                                                                                                    | Level 1 | N/A     | 23 USD       |            | -           | SUBSCRIBE |
| Neither us, nor any third party provider, accept any responsibility or liability for any direct or indirect losses due to any failure or unavailability of the Subscription Tool or the accuracy or completeness of the Services provided |         |         |              |            |             |           |
| Market data provided by Saxo Bank                                                                                                    |         |         |              |            |             |           |

#### ราคาที่แสดงในระบบปกติจะล่าช้า 15 นาที

หากต้องการดูราคา Real-time ลูกค้าจะต้องสมัคร บริการเพิ่มเติมดังนี้

| Level 1                 | Level 2             |  |
|-------------------------|---------------------|--|
| ราคา Bid/Ask 1 ช่อง     | ราคา Bid/Ask 5 ช่อง |  |
| ราคา Last traded price  |                     |  |
| ราคาบนกราฟแบบ Real-time |                     |  |

#### ประเภทคำสั่งซื้องาย

### Subscriptions-สมัครดูราคา Real-time

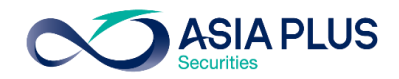

Subscriptions

#### Subscribe to NYSE (AMEX and ARCA), Bats PROFESSIONAL INVESTORS

• Start now

Start next month (01-Nov-2020)

The subscription fees are charged to your account immediately after you subscribe to a service and you are always charged for a full calendar month regardless of the date of subscription.

Corporate clients are considered by the exchanges to be PROFESSIONAL INVESTORS and charged the professional end-user fees accordingly unless specifically exempted in the terms of the subscriber agreement.

### TERMS AND CONDITIONS FOR RECEIPT OF MARKET DATA ON THE NEW YORK STOCK EXCHANGE FOR PROFESSIONAL SUBSCRIBERS ("TERMS & CONDITIONS")

These Terms & Conditions together with the Agreement for Receipt and Use of Consolidated Network B Data and Other Market Data permit the undersigned Subscriber to receive real-time equities market data ("Market Data") on the New York Stock Exchange LLC (NYSE AMEX).

Between

#### Vendor

Saxo Bank A/S and its group companies

And

#### Subscriber

Subscriber's Full Name:

Subscriber's User ID: 12835492

Subscriber's Street & Number:

Subscriber's Postal Code:

Subscriber's City:

-เมื่อกด Subscribe แล้ว ระบบจะหักค่าบริการจากบัญชี อัตโนมัติเป็นสกุลต่างประเทศ -หากเลือก **Start now** จะเริ่มใช้ได้วันนี้จนถึงสิ้นเดือน -หากเลือก **Start next month** จะดูราคา Realtime ได้ เริ่มต้นเดือนหน้า

\*ระบบจะไม่ได้นับแบบวันชนวัน

หน้าจอหลักระบบซื้องาย

วิธีส่งคำสั่งซื้องาย

#### ประเภทคำสั่งซื้องาย

### Activity Log-ดูความเคลื่อนไหวการทำรายการย้อนหลัง

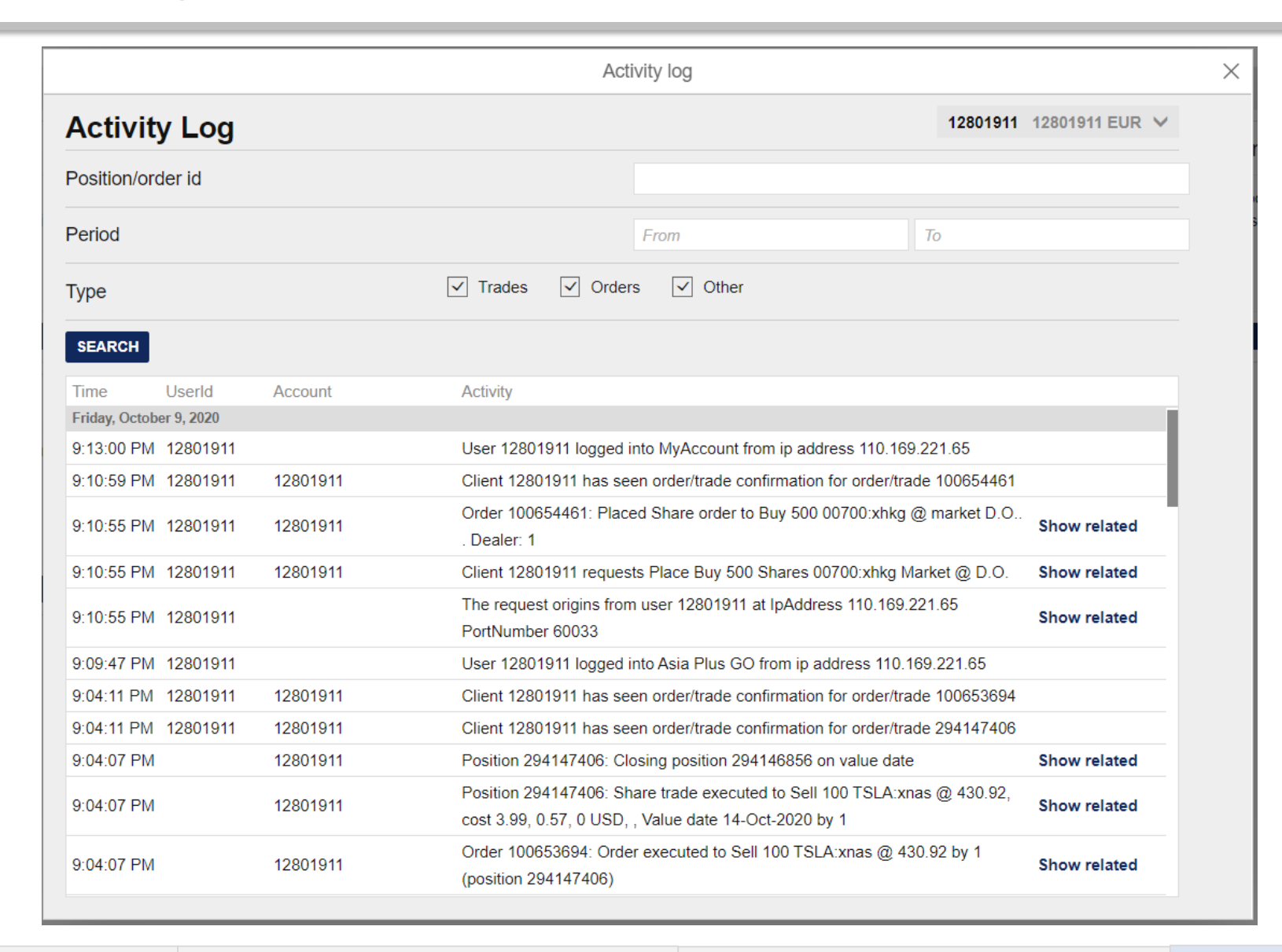

หน้าจอหลักระบบซื้องาย

#### วิธีส่งคำสั่งซื้องาย

#### ประเภทคำสั่งซื้องาย

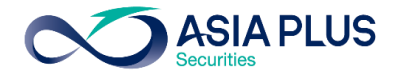

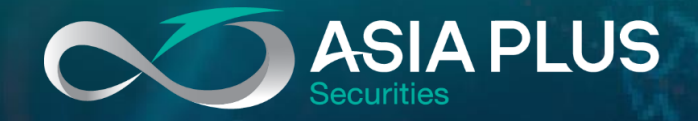

# ลงทุนต่างประเทศกับ เอเซีย พลัส

ติดต่อฝ่ายการตลาดหลักทรัพย์ต่างประเทศ (Global Markets)

🔇 0 2680 1888 🛛 🖂 global@asiaplus.co.th

Asia Plus Group

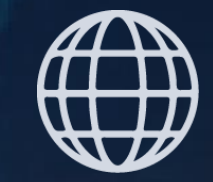

asiaplus.co.th